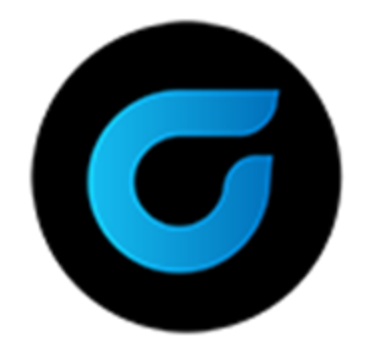

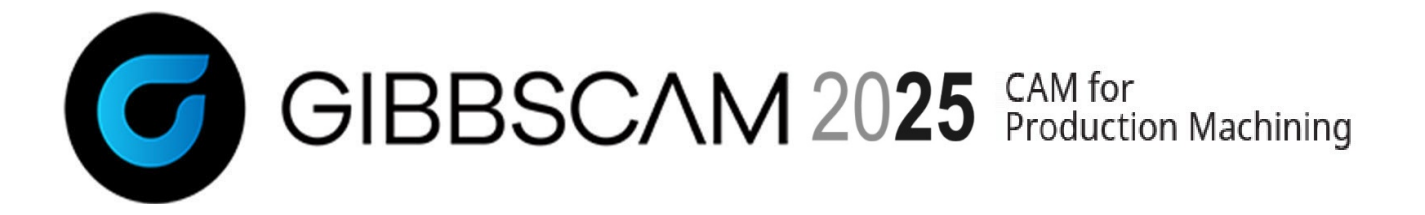

Verze 2025 : Říjen 2024

## Co je nového v GibbsCAM 2025

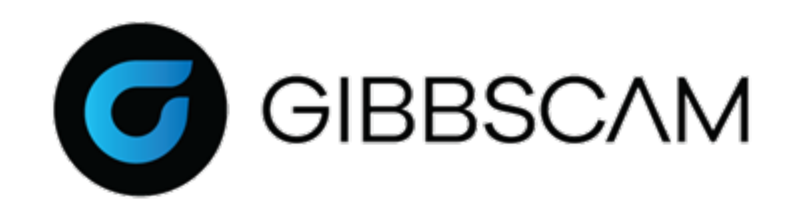

## Obsah

| Hlavní novinky                                                                       | 6     |
|--------------------------------------------------------------------------------------|-------|
| FRÉZOVÁNÍ                                                                            |       |
| Prvek frézování > Horní plocha Z=Automaticky: Auto+<br>hodnota pro přírůstkový ofset | 9     |
| Kapsy / Kontura: Možnost obrábět kapsy v pořadí dle<br>výběru                        | 10    |
| Najetí / vyjetí: Otevřené strany > Překrytí dokončení stěn                           | 11    |
| Modul: up2parts AutoCAM                                                              | 12    |
| SOUSTRUŽENÍ                                                                          |       |
| OptiThreading                                                                        | 14    |
| Používání modulu GibbsCAM CPTL<br>Spuštění CPTL pomocí nabídky Moduly                | 15    |
| Spuštění CPTL pomocí nabídky procesu                                                 | 16    |
| Vytvoření a Export sestavy OptiThreading v CPTL                                      | 18    |
| Hrubování > Obrábění žeber zapichováním                                              | 25    |
| Dlouhotočné soustruhy: Posuvné vřeteníky a omezení osy                               | Z .25 |
| VIZUALIZACE A UŽIVATELSKÉ ROZHRANÍ                                                   |       |

GibbsCAM Copilot: konverzační nástroj s podporou Al 27 Tipy pro rotace: Indikace otáčení vřetene v simulaci operace / simulaci stroje 28

| Rychle a vykonne vylepseni funkci Vyberu                                                                                                    | 29                                   |
|----------------------------------------------------------------------------------------------------|--------------------------------------|
| Úpravy > (Výběr >) Výběry filtru                                                                                                    | 29                                   |
| Odoznačit tažením myší<br>Obraničení a tažení myší: Zleva doprava a zprava doleva                                                                                                    | 30                                   |
| Výchozí nastavení Simulace: Prověřování Kolizí. Prověření                                                                                                    |                                      |
| chyby programu                                                                                                    | 31                                   |
| Správce synchronizace v průběhu simulace: grafický indikátor průběhu simulace                                                                                                    | 31                                   |
| Analyzovat Obráběnou Součást v simulaci Operace může                                                                                                    |                                      |
| použít uživatelem zadané tolerance                                                                                                    | 32                                   |
| Nový typ zastavení (Stop) v simulaci: Zastavit Před Každou<br>Operací                                                                                                    | 32                                   |
| Nové režimy pro seznam ikon operací: sloupce pro kanály                                                                                                    | 22                                   |
| Dychlá z snadná překrosloní dráhy nástroje                                                                                                    | 33                                   |
| Rychie a shaune prekresieni urany hastroje                                                                                                    | 33                                   |
|                                                                                                    |                                      |
| NÁSTROJE                                                                                                    |                                      |
| NÁSTROJE<br>Nové parametry nástrojů uložené v datech nástroje, jako je                                                                                                    | <b>35</b>                            |
| NÁSTROJE<br>Nové parametry nástrojů uložené v datech nástroje, jako je<br>například Ae a Ap                                                                                                    | <b>35</b><br>2<br>35                 |
| NÁSTROJE<br>Nové parametry nástrojů uložené v datech nástroje, jako je<br>například Ae a Ap<br>Objednat nástroj                                                                                                    | <b>35</b><br>35                      |
| NÁSTROJE<br>Nové parametry nástrojů uložené v datech nástroje, jako je<br>například Ae a Ap<br>Objednat nástroj                                                                                                    | 35<br>35<br>35                       |
| NÁSTROJE<br>Nové parametry nástrojů uložené v datech nástroje, jako je<br>například Ae a Ap<br>Objednat nástroj<br>POSTPROCESING A GENEROVÁNÍ KÓDU                                                                                                    | 35<br>35<br>35<br>35<br><b>37</b>    |
| <ul> <li>NÁSTROJE</li> <li>Nové parametry nástrojů uložené v datech nástroje, jako je například Ae a Ap</li> <li>Objednat nástroj</li> <li>POSTPROCESING A GENEROVÁNÍ KÓDU</li> <li>Obrábění na otočných stolech (TMS) nyní podporuje</li> </ul>                                                                                                    | 35<br>35<br>35<br>37                 |
| <ul> <li>NÁSTROJE</li> <li>Nové parametry nástrojů uložené v datech nástroje, jako je například Ae a Ap</li> <li>Objednat nástroj</li> <li>POSTPROCESING A GENEROVÁNÍ KÓDU</li> <li>Obrábění na otočných stolech (TMS) nyní podporuje kompletní funkce systému nulových bodů (WFO)</li> </ul>                                                                              | <b>35</b><br>35<br>35<br>37          |
| <ul> <li>NÁSTROJE</li> <li>Nové parametry nástrojů uložené v datech nástroje, jako je například Ae a Ap</li> <li>Objednat nástroj</li> <li>POSTPROCESING A GENEROVÁNÍ KÓDU</li> <li>Obrábění na otočných stolech (TMS) nyní podporuje kompletní funkce systému nulových bodů (WFO)</li> <li>Podpora postprocesoru tolerancí obrábění v operacích</li> </ul>                | 35<br>35<br>35<br>37                 |
| <ul> <li>NÁSTROJE</li> <li>Nové parametry nástrojů uložené v datech nástroje, jako je například Ae a Ap</li> <li>Objednat nástroj</li> <li>POSTPROCESING A GENEROVÁNÍ KÓDU</li> <li>Obrábění na otočných stolech (TMS) nyní podporuje kompletní funkce systému nulových bodů (WFO)</li> <li>Podpora postprocesoru tolerancí obrábění v operacích obrábění těles</li> </ul> | <b>35</b><br>35<br>35<br>37<br>37    |
| NÁSTROJE<br>Nové parametry nástrojů uložené v datech nástroje, jako je<br>například Ae a Ap<br>Objednat nástroj<br><b>POSTPROCESING A GENEROVÁNÍ KÓDU</b><br>Obrábění na otočných stolech (TMS) nyní podporuje<br>kompletní funkce systému nulových bodů (WFO)<br>Podpora postprocesoru tolerancí obrábění v operacích<br>obrábění těles<br><b>TĚLESA</b>                  | 35<br>35<br>37<br>37<br>38<br>38     |
| NÁSTROJE<br>Nové parametry nástrojů uložené v datech nástroje, jako je<br>například Ae a Ap<br>Objednat nástroj<br><b>POSTPROCESING A GENEROVÁNÍ KÓDU</b><br>Obrábění na otočných stolech (TMS) nyní podporuje<br>kompletní funkce systému nulových bodů (WFO)<br>Podpora postprocesoru tolerancí obrábění v operacích<br>obrábění těles                                   | 35<br>35<br>37<br>37<br>37<br>38<br> |

| Předcházení kolizím s upínkami                                              | 39      |
|-----------------------------------------------------------------------------|---------|
| RŮZNÉ                                                                       | 41      |
| Podpora knihoven třetích stran                                              | 41      |
| Kopírování/vložení těles nyní zachovává barvy a ostatní<br>atributy         | 41      |
| Zapůjčení síťové licence s parametry<br>kontroly/navrácení/vypršení         | 42      |
| Správce operací a správce procesů podporuje datová pole<br>pro VoluMill.    | 43      |
| Správce operací, správce procesů podporuje mnoho datových polí 5-os plynule | 44      |
| Dokument definice stroje (MDD) limituje maximální otáčky<br>vřetene         | ′<br>44 |
| 5OS PLYNULE                                                                 |         |
| Multiblade                                                                  | 45      |
| Obrábění jádra (středu) / Propojování                                       | 46      |
| 3-osé obrábění / 3-osy plynule                                              | 47      |
| 3D obrábění / 3 osy plynule                                                 | 47      |
| Adaptivní hrubování                                                         | 49      |
| Obrábění jádra (středu) / Náklon jádra                                      | 50      |
| 2D obrábění / 2 osy plynule                                                 | 50      |
| 3D obrábění / 3 osy plynule                                                 | 50      |
| Víceosé hrubování / Hrubování Rotačním obráběním                            | 50      |
| Víceosé hrubování / hrubování oblasti                                       | 51      |

| Víceosé hrubování / Geodesic obrábění                | .51 |
|------------------------------------------------------|-----|
| Víceosé hrubování / Stěn, dna a zbytkové dokončování | 51  |
| Víceosé hrubování / plochy                           | .52 |
| Víceosé hrubování / Swarf obrábění                   | .52 |
| Víceosé hrubování / Soustružení-frézování            | 52  |
| Víceosé dokončování hran / Odjehlení                 | .52 |
| Víceosé / Automatické 3+2osé hrubování               | .52 |
| Víceosé / Odjehlení                                  | 52  |
| Více os plynule / Geodesic obrábění                  | 53  |
| Více os plynule / Víceosé obrábění                   | 53  |
| Více os plynule / Víceosé profilování                | 53  |
| Více os plynule / Plochy                             | .53 |

### Hlavní novinky

Nejdůležitější vybraná vylepšení v GibbsCAM 2025:

- OptiThreading Tato technologie od Sandvik Coromant se vyladěna pro obrábění profilů složitých závitů nebo vysokopevnostních či exotických slitin. Umožňuje řídit lámání třísky, eliminaci vibračních stop, lepší kvalitu povrchu soustružených závitů a může prodloužit životnost nástroje. Podrobnosti viz <u>"OptiThreading"</u>.
- GibbsCAM Copilot Konverzační nástroj s podporou AI, který má uživatelům pomoci interaktivně řešit problémy. Podrobnosti viz <u>"GibbsCAM Copilot:</u> <u>konverzační nástroj s podporou AI</u>".
- Seznam ikon operací U multifunkčních modelů (MTM) vám nová tlačítka seznamu ikon operací umožňují vybrat režim zobrazení kanálů. Podrobnosti viz <u>"Nové režimy pro seznam ikon operací: sloupce pro kanály"</u>.

Tato sekce "Hlavní novinky" je jen malým výběrem z vylepšení v GibbsCAM 2025. Další sekce (<u>Přehled novinek</u>) obsahuje kompletní soupis.

### Přehled novinek

Mezi vylepšení Frézování patří:

- Frézování > Díky > Prvek-Díra: Pomocí Horní plocha Z nastavené na Automaticky můžete specifikovat inkrementální oddálení (ofset), které bude aplikováno na všechny vybrané prvky.
- Frézování > Hrubování: Pro volbu Kapsa můžete nyní volitelně obrábět kapsy v pořadí, v jakém byly označeny.
- Frézování > Nájezd / Výjezd: Nové volby pro nájezd a výjezd vám umožňují bojovat s
  průhybem nástroje obráběním za hranu materiálu.
- Nový modul, up2parts autoCAM, vám umožňuje importovat balíky up2parts obsahující nabídky a doporučení pro obráběcí kroky, operace a nástroje. Import balíku vygeneruje procesy, operace a dráhu nástroje, kterou upravíte pomocí GibbsCAM.

Podrobnosti viz <u>"Frézování"</u>.

Mezi vylepšení Soustružení patří:

• **OptiThreading**: Tato technologie Sandvik Coromant umožňuje řídit lámání třísky, eliminaci vibračních stop a lepší kvalito povrchu soustružených závitů.

- Hrubování: Nová volba Typu hrubování, Obrábění žeber zapichováním, redukuje průhyb nástroje a prodlužuje jeho životnost.
- Dlouhotočné soustruhy nyní podporují posuvné vřeteníky a omezení osy Z.

Podrobnosti viz <u>"Soustružení"</u>.

GibbsCAM 2025 přináší řadu vylepšení Vizualizace a uživatelského rozhraní:

- **GibbsCAM Copilot**: Konverzační nástroj s podporou AI, který má uživatelům pomoci interaktivně řešit problémy.
- Simulace operací a Simulace stroje nyní obsahuje grafiku indikující směr vřetene pro nástroj i součást.
- Nová volba v nabídce Úpravy > Výběr, <sup>26</sup> Výběry filtru, vám může pomoci doladit výběr geometrie otevřením dialogu, který vám umožňuje zahrnout/vyloučit různé druhy bodů, přímek, kružnic, křivek, textu, PMI, atd., a to v režimu přesahu nebo tažením myší.
- V Simulaci stroje, Prověřování Kolizí a Kontrola Chyb Programu jsou nyní pro nově vytvářené součásti ve výchozím nastavení zapnuté.
- V Simulaci operací vám nyní Analyzovat Obráběnou Součást umožňuje zadat hodnotu Tolerance.
- Seznam ikon operací U multifunkčních modelů (MTM) vám nová tlačítka seznamu ikon operací i i i i umožňují vybrat režim zobrazení kanálů. Dráhu nástroje můžete překreslit jedním snadným úkonem: Jednoduše Ctrl+klikněte nebo Shift+klikněte na ikonu operace. V Simulaci operace a Simulaci stroje můžete nastavit nový typ zastavení (Stop): Zastavit Před Každou Operací. Když Simulace běží, dialog Správce Synchronizace obsahuje grafický indikátor (pohyblivá červená lišta), indikující průběh simulace v průběhu jejího vykonávání.

Podrobnosti viz "Vizualizace a uživatelské rozhraní".

Vylepšení Nástrojů:

- Další řezné parametry nástroje, jako Ae (hloubka řezu) a Ap (šířka řezu) lze uložit spolu s řeznými daty nástroje.
- V dialogu Nástroj se zobrazí odkaz, Objednat nástroj, pokud je o aktuálním nástroji známo, že je k dispozici v knihovně nástrojů podporovaného výrobce, takže lze nástroj rovnou objednat.

Podrobnosti viz <u>"Nástroje"</u>. Viz také <u>"OptiThreading"</u>.

### Vylepšení Postprocesingu a generování kódu:

- Obrábění na otočných stolech (TMS) nyní podporuje kompletní funkce systému nulových bodů (WFO).
- Postprocesory se nyní mohou dotazovat a generovat programované tolerance obrábění pro operace na tělesech.

Podrobnosti viz "Postprocesing a generování kódu".

Mezi vylepšení Tělesa patří:

- Možnost editovat plošná tělesa: booleovské operace (sčítání, odčítání, atd.), offset/skořepina, historie, opravit, přestavět, tesselace a další.
- Předcházení kolizím s upínkami pracovního prostoru a upínkami pokročilých nástrojů.

Podrobnosti viz <u>"Tělesa"</u>.

Různá vylepšení a změny:

- Kopírování/vložení těles nyní zachovává barvy a ostatní atributy.
- Síťové licence (NLO) nyní podporují zapůjčení licence s funkcí vypnutí/návratu.
- Správce operací a správce procesů podporuje datová pole VoluMill.
- Správce operací a správce procesů podporuje mnoho datových polí 5-os plynule.
- Dokument definice stroje (MDD) nyní může nastavit maximální otáčky vřeteno pro součásti a nástroje.
- Nyní je podporován VoluMill 9.6

Podrobnosti viz "Různé".

#### Vylepšení 5-os plynule:

• Integrace ModuleWorks 2024.04, 2023.12 a 2023.08.

Podrobnosti viz <u>"50s plynule"</u>.

## Frézování

GibbsCAM 2025 obsahuje několik důležitých vylepšení Frézování.

### Prvek frézování > Horní plocha Z=Automaticky: Auto+ hodnota pro přírůstkový ofset

*Kde naleznete:* Frézování > ... > záložka Prvek frézování; pro Horní plocha Z zvolte Automaticky: textové pole **Auto**+.

Ve frézovacích procesech je záložka Prvek Frézování a je-li Horní plocha Z nastavena na Automaticky, můžete zadat hodnotu do textového pole Auto+, které zabezpečí globální přírůstkovou vzdálenost nad detekovanou Horní plochou Z.

| Proces #1 Kontura              | 🖉 🔄 🖶 – 🗙                                   |
|--------------------------------|---------------------------------------------|
| Kontura Prvek Frézování Tělesa | Otevřené Strany Offset Nájezd/Výjezd Otočit |
| Nájezd Z:                      | 🔿 Hloubky z prvku                           |
| Absolutně $\checkmark$         | O Hloubky z nástroje                        |
|                                | ↓ 52 <b>5</b> 2 <b>†</b>                    |
| Odjetí Z:                      | Rychlon, do                                 |
| Absolutně $\checkmark$         | Auto+ 0 34.475                              |
| Horní plocha Z:<br>Automaticky |                                             |
|                                |                                             |

To nahrazuje předchozí rozhraní, kde byla hodnota v textovém poli Automaticky automaticky o.

### Kapsy / Kontura: Možnost obrábět kapsy v pořadí dle výběru

*Kde naleznete:* Frézování Hrubování/Kontura, levá záložka: rozbalovací menu <mark>Pořadí</mark> <mark>výběru</mark> a v něm volba <mark>Z výběru</mark>.

Ve frézovacích procesech Hrubování (záložka **Kapsa**) a Kontura (záložka **Kontura**) nyní můžete určit systému, aby vytvořil dráhu nástroje v pořadí podle výběru uživatele. Předchozí volba (Automaticky) říká GibbsCAM, aby určil pořadí.

#### Frézování

| Kapsa Prvek Fréz                                                                    | zování Tělesa <b>Ote</b>                         | evřené Strany Offset/Ohraničení Nájezd/Výje:                                  | • |
|-------------------------------------------------------------------------------------|--------------------------------------------------|-------------------------------------------------------------------------------|---|
| Offset<br>Nástroj<br>Otáčky: ot/min<br>Posuv nájezdu<br>Posuv kontury<br>Šířka řezu | Materiál<br>Materiál<br>8500<br>35<br>45<br>0.25 | Hloubky z prvku<br>Hloubky z nástroje<br>↓ 2.1 ↑<br>Rychlop. do 0°<br>2 ↓ 1.4 |   |
| Nájezd a Výjezd                                                                     |                                                  | - 7 Krok                                                                      |   |
| Přímka                                                                              | 0.05                                             | Požadovaný Aktuální #Průchodů                                                 |   |
| 90° Rádius                                                                          | 0.25                                             | 0.2 0.1967 3                                                                  |   |
| 🔘 90° Přímka                                                                        |                                                  | 💙 Vyjetí 💙 První hlb 🔽 Upředn. pprg                                           |   |
| O Pokročilé                                                                         |                                                  | Nezachycovat plochy 🗸                                                         |   |
| Přídavek kapsy ±                                                                    | 0.01                                             | Rampa V                                                                       |   |
| Přídavek ostrůvku ±                                                                 | •                                                |                                                                               |   |
| Z Přídavek                                                                          | 0.01                                             | Automaticky                                                                   |   |
| Přesah                                                                              | 0                                                | Zaoblit hrany                                                                 |   |
| Dodatečné průchody                                                                  | 0                                                | CRC zap Sousledně                                                             |   |
|                                                                                     |                                                  |                                                                               | - |
|                                                                                     |                                                  | Průchozí Vřeteno                                                              |   |
| Použít polotovar Pouze materiál                                                     |                                                  | Sablona: 1: Hladina - WG 🗸                                                    |   |
| 🗌 Ignorovat tva<br>🗌 Nejkrajnější Tva                                               | ar předešlého nástroje<br>ar Jako Ostrov         | Základna součásti 1: Vřeteno 1 🗸 🗸                                            |   |
| Komentář                                                                            |                                                  |                                                                               |   |

# Najetí / vyjetí: Otevřené strany > Překrytí dokončení stěn

*Kde naleznete*: v dialozích Frézování s Pouze materiál: záložka Otevřené strany, textové pole Překrytí dokončení stěn.

Je-li ve všech Frézovacích procesech aktivováno Pouze materiál, umožní vám nový parametr obrábět přes hranu materiálu s opětovným obrobením krátké sekce dokončené stěny. (Hodnota o, znamenající "žádné překrytí", je předchozí a výchozí nastavení). To můžete použít proti průhybu nástroje a prodloužení životnosti nástroje.

| ces #2 Kontura          |            |                        | 🖉 🔄 🖶 –              |
|-------------------------|------------|------------------------|----------------------|
| Kontura Prvek Frézov    | ání Tělesa | Otevřené Strany Offset | Nájezd/Výjezd Otočit |
| Minimální Řez           | 0.0005     |                        |                      |
| Překrytí dokončení stěn | 0          |                        |                      |

### Modul: up2parts AutoCAM

Modul <mark>up2parts AutoCAM</mark> vám umožňuje importovat \*.zip soubory up2parts a použít výsledky pro generování operací GibbsCAM, dráhy nástroje, simulaci a G-Kód.

### Postup: Na webu up2parts

Následující postup může využít kdokoliv, kdo zná up2parts, a ne nutně uživatel GibbsCAM.

- 1. Uživatel zadá osobní údaje na webu up2parts a pak může up2parts použít pro:
  - a. Specifikování modelu ve formátu STEP. Všimněte si, že AP242 zahrnuje údaje o PMI a tolerancích, ale AP203 a AP214 ne.
  - b. Spuštění analýzu geometrie up2parts a rozpoznání prvků s asistencí umělé inteligence (AI).
  - c. Získání technického popisu obsahujícího rozpoznané prvky, jako jsou kapsy, díry, zahloubení a plochy.
- 4. Následně je kalkulace up2parts použita pro vygenerování pracovního plánu formou definice stroj, specifikace materiálu a obecných tolerancí (ISO-2768).
- 5. up2parts následně navrhne CAM projekt pro šestihranné obrábění, které zahrnuje i "upínání" (přístup zhora/zdola/zleva/zprava/zepředu/zezadu), nástroje, postup obrábění a operace. Rozhraní up2parts umožňuje nastavení a doladění tohoto navrženého projektu.
- 6. Po potvrzení projektu up2parts zabalí své návrhy do souboru \*.zip, který lze načíst v GibbsCAM. Tento soubor .zip obsahuje: model tělesa ve formátu STEP s kompletním

stromem prvků; informace o polotovaru; nástroje; prvky s operacemi; a meta informace pro upínání. Přiřazené PMI (produktové výrobní informace), jsou-li nějaké, budou zachovány.

#### Postup: V GibbsCAM

*Než začnete:* nastavte jednotky ve svém Dokumentu nastavení (DCD), aby odpovídaly jednotkám v balíku up2parts (obvykle mm).

- 1. V nabídce Moduly, v sekci Hlavní nástroje,, klikněte na up2parts autoCAM.
- V dialogu up2parts program arguments: (jako Vybrat soubor): Zadejte název \*.zip souboru, který byl připraven v up2toparts. (jako Vybrat upnutí): Vyberte složku definující směr nájezdu: zhora/zdola/zleva/zprava/zepředu/zezadu. Klikněte na Import.
- 3. Všimněte si, že stavová lišta na spodku okna GibbsCAM zobrazuje průběh. Jakmile je import dokončen, GibbsCAM zobrazí model v pracovním prostoru. Následně sledujte průběh zpracování prvků a generování operací. V reakci na zprávu "Součást je načtena a procesy/operace byly vytvořeny", klikněte na OK.
- 4. Můžete prohlédnout a volitelně upravit jakýkoli aspekt modelu GibbsCAM, včetně nástrojů, procesů, hodnot parametrů a operací. Pak můžete použít jakékoliv volby nativní Simulace GibbsCAM pro vizualizaci obráběcích operací a nalezení/opravu případných problémů s dráhou nástroje.
- 5. Použijte vhodný postprocesor GibbsCAM pro vygenerování G-kódu pro váš konkrétní stroj.

## Soustružení

### OptiThreading

GibbsCAM Ve verzi 2025 došlo k výraznému vylepšení doplněním OptiThreading. Tato technologie Sandvik Coromant umožňuje řídit lámání třísky, eliminaci vibračních stop a lepší kvalito povrchu soustružených závitů.

*Kde naleznete:* Dialog procesu **Závit**, sekce **Definice**, nyní nabízí třetí volbu (pod **Z Parametrů** a **Z Tvaru**): **Z řezných dat**. To je aktivní, když proces používá závitovací nástroj, který byl naimportován z CPTL (knihovna nástrojů CoroPlus) s doporučenými řeznými daty. Pokud ještě takový nástroj nemáte, viz <u>Používání modulu GibbsCAM CPTL</u> níže.

#### Proces #1 Závitování

| Závitování                      |
|---------------------------------|
| Definice                        |
| 🔵 Z Parametrů                   |
| 🔾 Z Tvaru                       |
| Xr Posunutí                     |
| Z řezných dat                   |
| ExternalThreading, Opt $ \sim $ |

Pokud nástroj obsahuje data OptiThreading, <mark>Z řezných dat</mark> vypne část výchozího rozhraní a umožní vám zadat parametry určené pro OptiThreading, jako je Frekvence oscilace (Hrubý/Normální/Jemný), hodnotu Extra vzdálenost zdvihu oscillace oscilace konečného hrubovacího průchodu.

| roces #1 Závitov                       | ání           |                                       |          | ✓ ④ 平 - >                                |
|----------------------------------------|---------------|---------------------------------------|----------|------------------------------------------|
| Závitování                             |               |                                       |          |                                          |
| Definice<br>O Z Parametró<br>O Z Tvaru | 3             | Použít Autom. bezp. vzd Více stoupání |          |                                          |
| Xr Posunutí                            |               | 🔾 Konstantní stoupání                 |          | Výběh Náběh                              |
| O Z řezných d                          | at            | TPI (palce)                           | 14.514   |                                          |
| ExternalThre                           | eading, Op! 🗸 | Stoupání (mm)                         | 1.75     |                                          |
| _                                      |               | O Proměnlivé stoupání                 |          | 52 0                                     |
|                                        |               | Začátek závitu (mm/ot.)               | 1.75     |                                          |
| OZ-                                    | Vnější průměr | Konec závitu (mm/ot.)                 | 1.75     | 52 50 Xd                                 |
| 02+                                    |               | ∆ Stoupání (mm/ot)                    | 0        | Pozice $\downarrow z$                    |
|                                        |               |                                       |          | O Střed závitu                           |
| Styl IS                                | 0 ~           |                                       | 🖂 OptiT  | reading™ ⑦ O Celo nastroje               |
|                                        |               | Hloubka řezu                          |          | Frekvence oscilace                       |
| Nominalni Xd                           | 12            | Počet průchodů:                       | 9        | 🔿 Hrubý 💿 Normální 🔿 Jemný               |
| Ukos (Kužel)                           | 0             | Hloubka prvního průchodu:             | 0.189    | Extra und advitu escillare 0.254         |
| # Chodů                                | 1             | Hioubka poslednino pruch.:            | 0.01     |                                          |
| Hlavní Xd                              | 12.1          | Dodatecny průchod                     | 0        | Extra Oscillace konećného hrub, průchodu |
| Vedlejší Xd                            | 9.86          |                                       |          |                                          |
| Výš. Prof. Záv                         | 1.12          |                                       |          |                                          |
| Nástroj 📝                              | Materiál      | Upřednostňovat pevné cy               | kly CS o | brábění 1: ZX plane 🗸                    |
| Otáčky: ot/mir                         | 4209          | < Chladicí kapalina                   |          |                                          |
| Záběr                                  |               | Chl.Kapalina                          |          |                                          |
| ○ Vyváženě                             |               |                                       |          |                                          |
| <b>O</b> Úhel                          |               |                                       |          |                                          |
| Střídat                                | :             |                                       |          |                                          |
|                                        |               | 1                                     |          |                                          |

### Používání modulu GibbsCAM CPTL

Jako v GibbsCAM 2024, naimportujte nástroje z knihovny nástrojů CoroPlus (CPTL) spuštěním modulu CPTL a použitím dialogu importu z knihovny nástrojů CoroPlus.

*Pozor prosím:* Pro použití GibbsCAM **CoroPlus Import knihovny nástrojů**, musíte mít platný a aktivní účet CPTL a data nástroje (nástroje, držáky, řezná data, atd.)

### Spuštění CPTL pomocí nabídky Moduly

*Kde najít:* V nabídce **Moduly**, v sekci <mark>Hlavní nástroje</mark>, klikněte na <mark>Knihovnu nástrojů</mark> <mark>CoroPlus</mark>.

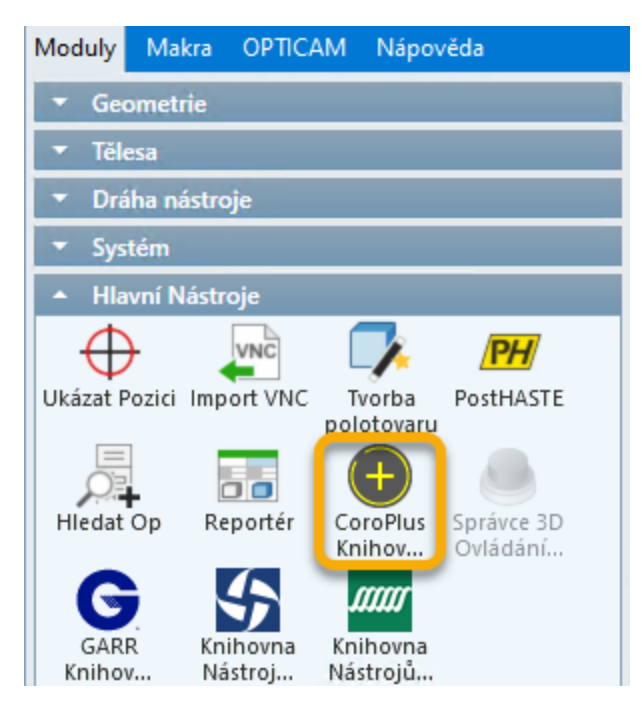

### Spuštění CPTL pomocí nabídky procesu

Otevřete nabídku <mark>Označte Typ Nástroje</mark> buď dvojím kliknutím na prázdnou ikonu procesu a výběrem procesu nebo kliknutím pravým tlačítkem na obsazenou ikonu procesu a výběrem položky <mark>Změnit nástroj</mark> v kontextovém menu. Pak, v nabídce <mark>Označte Typ</mark> Nástroje, klikněte na Importér nástrojů CoroPlus.

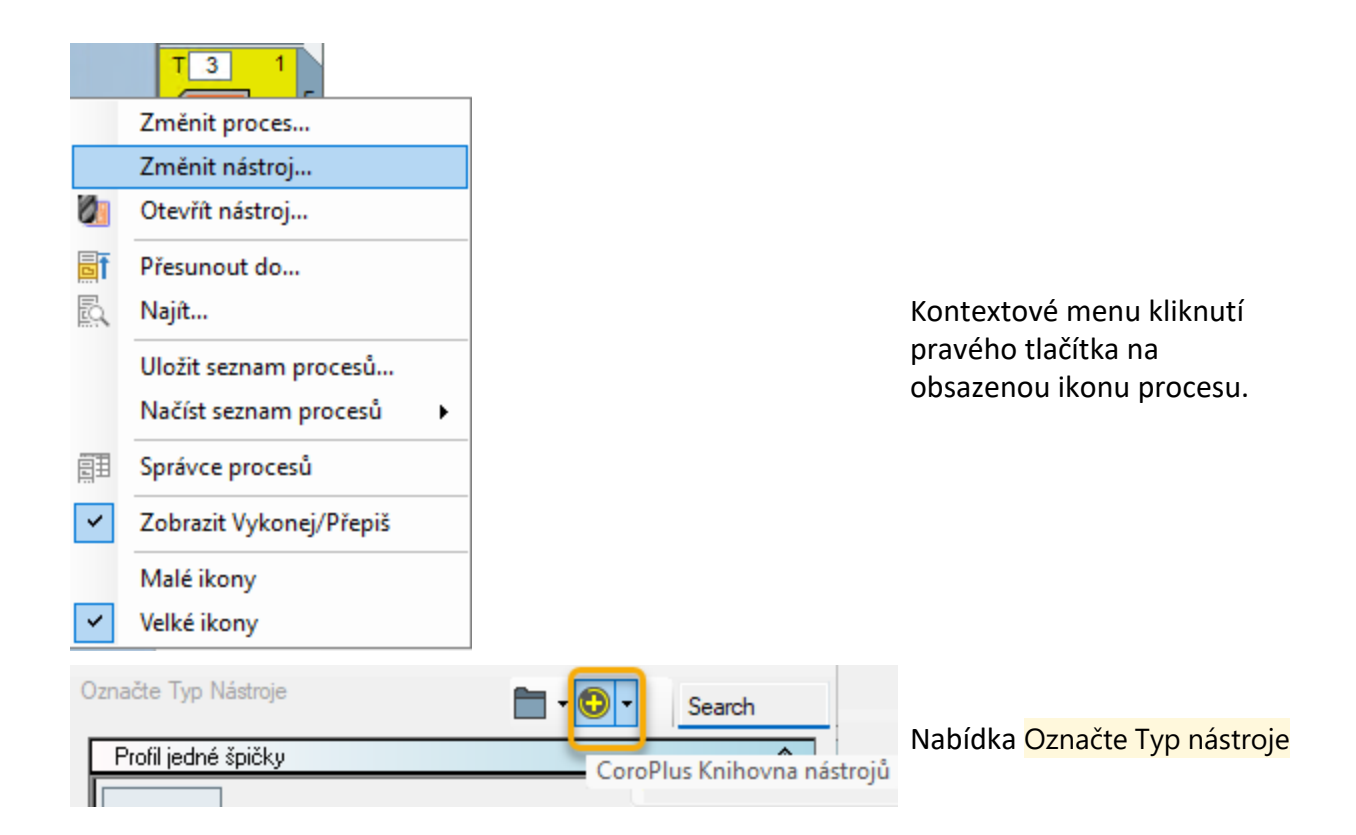

Pokud už nejste přihlášeni do svého účtu Coromant, vyzve vás přihlašovací dialog k zadání svých přihlašovacích údajů.

*Výsledek:* Po navázání spojení se zobrazí dialog **Importér nástrojů CoroPlus**.

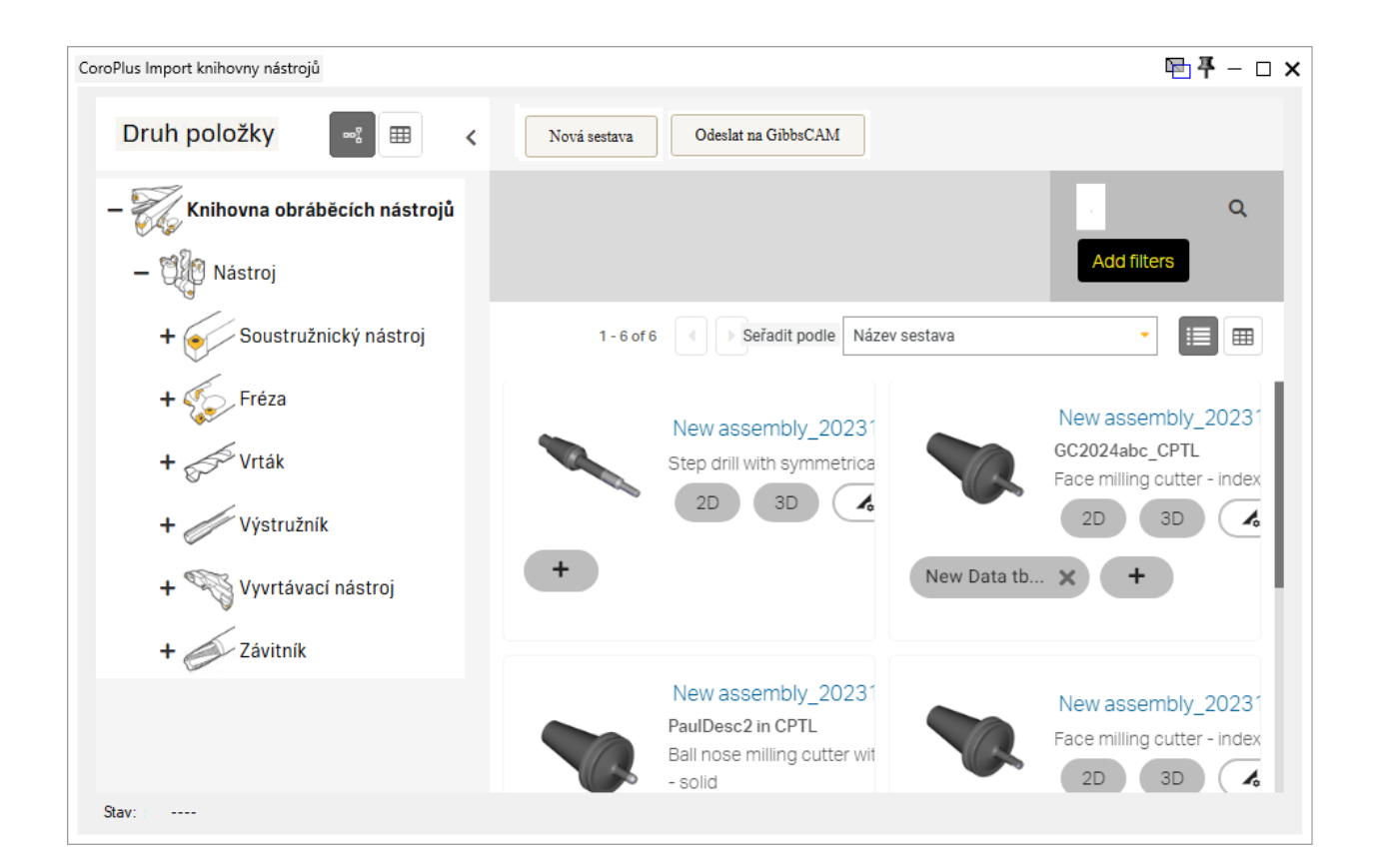

### Vytvoření a Export sestavy OptiThreading v CPTL

Pro vytvoření, úpravu a export sestavy nástrojů OptiThreading postupujte následovně.

1. Vytvořte novou sestavu nástrojů: **Podle aplikace** > **Symetrické rotační**.

#### Vytvořte novou sestavu nástroje

| Podle typu nástroje                           |                  |                  |                  |                  |                    |  |  |
|-----------------------------------------------|------------------|------------------|------------------|------------------|--------------------|--|--|
|                                               |                  |                  |                  | Zi vineli        | Contrast<br>Konsta |  |  |
| Soustruznicky nastroj                         | Freza            | VITAK            | vystruznik       | Zavitnik         | Kazeta             |  |  |
| Podle aplikace 🕕                              |                  |                  |                  |                  |                    |  |  |
| Symmetrical rotating                          | Non rotating     |                  |                  |                  |                    |  |  |
| Poslední konstrukční sestavy moje sestavy (7) |                  |                  |                  |                  |                    |  |  |
|                                               | · · ·            | :<br>•           | ·                | ·                | I North            |  |  |
| 新規アセンブリ_20241115                              | New assembly_202 | INDEXABLEMILLING | INDEXABLE_DRILLI | INDEXABLE_SOULDE | DRILLING_CoroDri   |  |  |
|                                               |                  |                  |                  |                  |                    |  |  |

- 2. Pod Úloha: Vyberte materiál obrobku (například: Nízkolegovaná ocel).
- 3. Na výzvu klikněte na **Parametry obrobku** a pak vyberte geometrii obrobku kliknutím na štítky přiřazené k obrázku vzorku. Například:

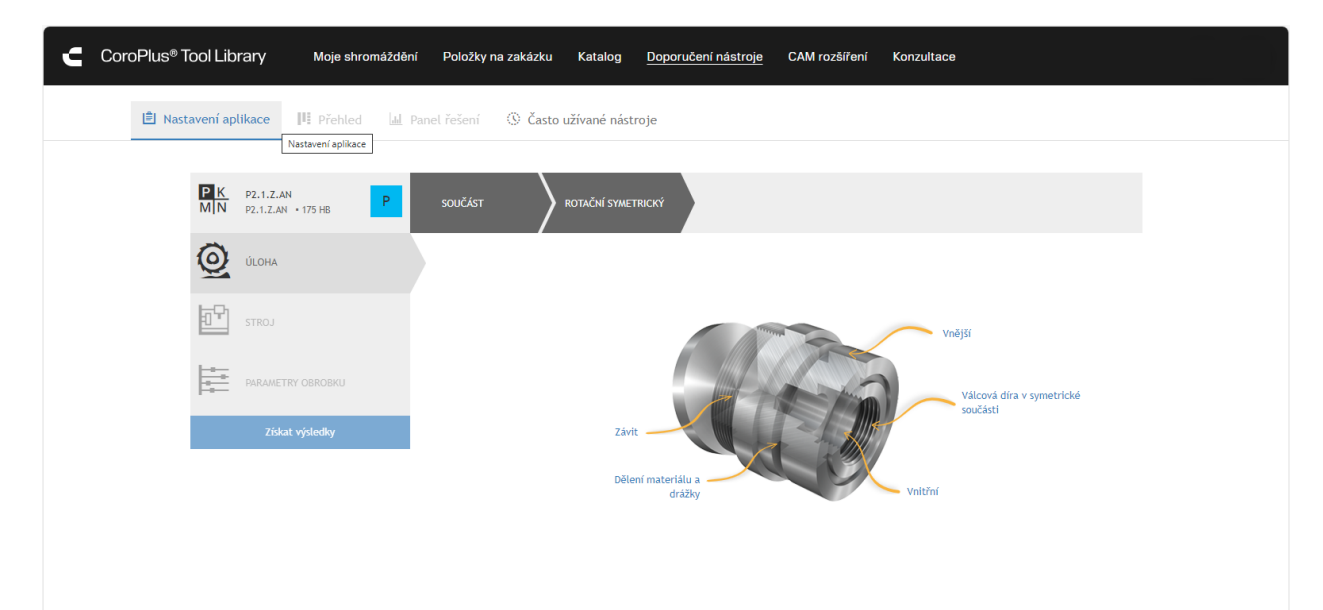

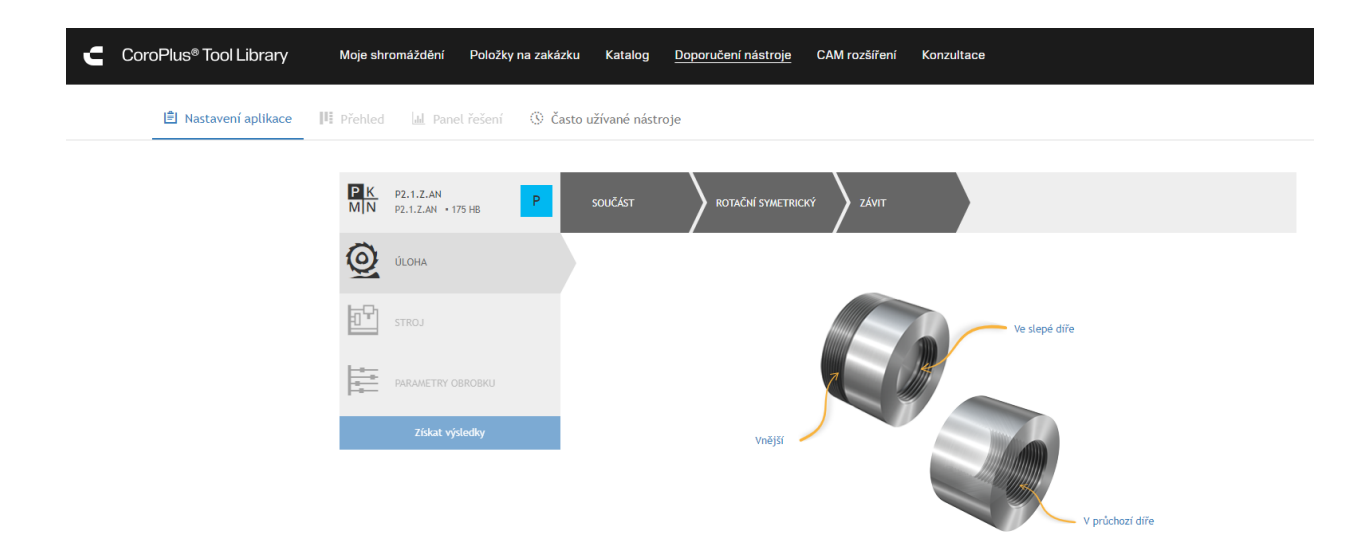

4. V otevřených oknech a rozbalovacích menu zadejte parametry obrobku, jako je TDZ=Průměr závitu; THL=Délka závitu; THDH=Směr závitu; TCTR=Třída tolerance závitu). Následně, pod specifikacemi závitu, v rozbalovacím menu OptiThreading, přepněte OptiThreading povoleno z šedé (OFF) na ON (světle modrá).

**Poznámka:** Přepínač **OptiThreading** musí být na ON, aby byla technologie OptiThreading aktivní.

- 5. Po dokončení nastavení klikněte na tlačítko Získat výsledek na spodku prvního sloupce.
- 6. Klikněte na tlačítko Vytvořit sestavu nástrojů poblíž spodku třetího sloupce ("Řezná data").

| C | CoroPlus® Tool Library                                          | Moje shromáždění                      | Položky na zakázku                                                       | Katalog                                 | Doporučení nástroje                           | CAM rozšíření             | Konzultace                             |                                                                                                    |
|---|-----------------------------------------------------------------|---------------------------------------|--------------------------------------------------------------------------|-----------------------------------------|-----------------------------------------------|---------------------------|----------------------------------------|----------------------------------------------------------------------------------------------------|
|   | VNÉJŠÍ ZÁVIT                                                    |                                       | SOUSTRUŻENÍ ZÁVITÚ VNĚJŠÍ /<br>INDEXOVATELNÁ                             |                                         | ŘEZNÉ PODMÍNKY                                |                           | VÝSLEDKY                               | <b>4 &gt;</b> 1 - 8 od 15                                                                                              |
|   | Soustruh 02 - malý                                              | 175 HB<br>P2.1.2.AN<br>sklíčidlo ≤6") | 9                                                                        |                                         |                                               |                           |                                        | CoroThread 266<br>266RA-1616-16<br>266RC-16MJ01A150E 1125<br>100 % 00:00.684<br>CoroThread 266<br>266R2-1A01A150E 1125 |
|   | <ul> <li>11 kW, 6000 1/min</li> <li>Velikost průměru</li> </ul> | MIT 10-                               | CoroThread 266                                                           |                                         | <b>5'</b> &                                   |                           |                                        | 100 % 00:00.684                                                                                                    |
|   | závitu<br>TDZ<br>Délka závitu<br>THL                            | 2 mm                                  | 266RFA-1616-16<br>Nástroj<br>266RG-16MJ01A150E 11                        | ₽ \¥                                    | STUPNĚ<br>MODIFIEDFLANK                       | 1                         | soustružení z<br>100 % 00:00.4<br>⊯∕ & | ávitů vnější / Indexovatelná<br>684                                                                                    |
|   | THDH<br>Další                                                   | Pravy                                 | S322 391-13<br>Podložka                                                  | × ···                                   | Řezná rychlost<br>VC<br>Posuv na otáčku<br>FN | 160<br>m/min<br>1.5<br>mm | <b>(</b>                               | CoroThread 266<br>266RFG-1616-16<br>266RG-16MJ01A150E 1125<br>100 % 00:00.684                                          |
|   |                                                                 |                                       | Životnost nástroje v ks<br>TLIFEC<br>Doba obrábění jedné vlastnos<br>TMF | 2540<br>Závity<br>ti 00:00.684<br>min:s | Počet průchodů<br>NAP<br>Zobrazit             | 6<br>detail               | ę                                      | CoroThread 266<br>266RFG-2020-16<br>266RG-16MJ01A150E 1125<br>100 % 00:00.684                                          |
|   |                                                                 |                                       |                                                                          |                                         | Vytvořit nástroj<br>Vytvořit N                | ovou sestavu<br>IC kód    |                                        | CoroThread 266<br>QS-266-RFA2020-16C<br>266RG-16MJ01A150E 1125<br>100 % 00:00.684                                      |
|   |                                                                 |                                       |                                                                          |                                         |                                               |                           | <b>(9)</b>                             | CoroThread 266<br>Q5-266RFA-1616-16<br>266RG-16MJ01A150E 1125<br>100 % 00:00.684                                       |

7. V levém sloupci obrazovky sestavy nástroje zadejte data Název, Popis a Klasifikace.

ᇛ

4

8. Volitelně použijte ovládací prvky uprostřed nahoře na obrazovce sestavy nástroje:

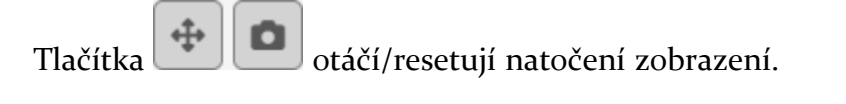

Tlačítko potvrdí/resetuje nastavení zobrazení, jak je zobrazeno zde:

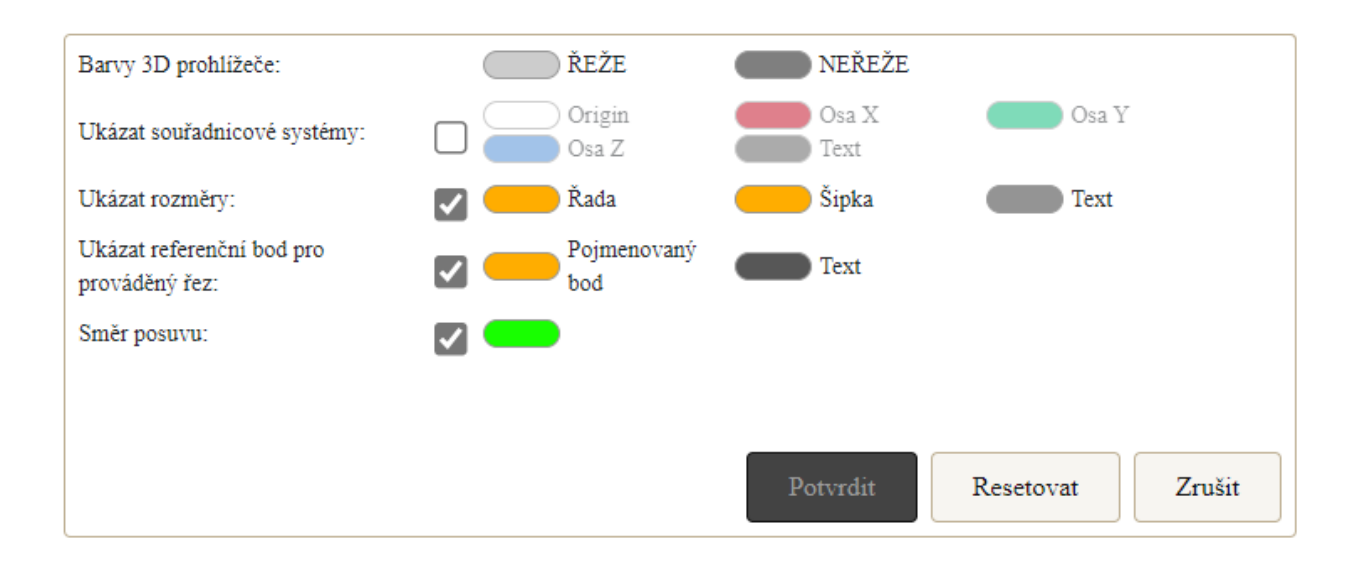

Rozbalovací menu 🔍, nastavuje styl: 3D model, 2D výkres nebo 2D výkres skupiny.

U sestavy lze také zobrazit její Vlastnosti (I), Parametry (I) a Spojení (I).

V levém sloupci obrazovky sestavy nástroje klikněte na tlačítko Uložit (nebo Uložit jako).

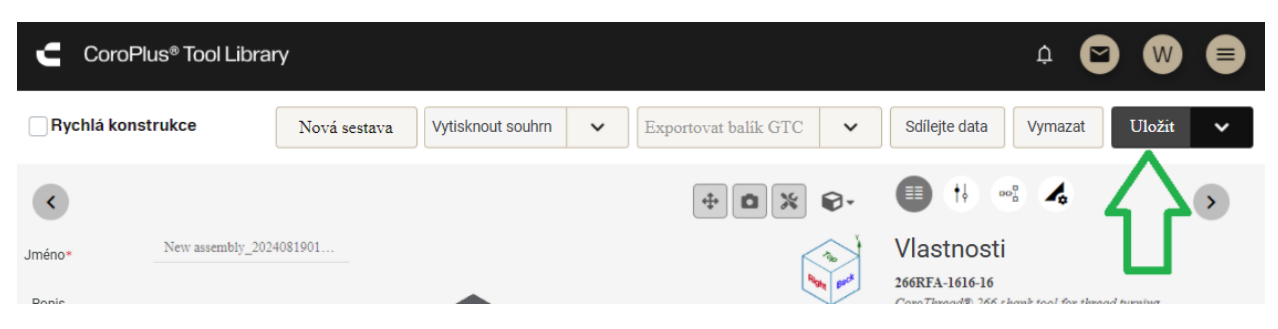

- 10. Po uložení sestavy můžete volitelně kliknout na tlačítko Řezná data (<sup>4</sup>) a použít volby jako Získat doporučení nebo Zadat vlastní řezná data. Můžete přepsat (\*), editovat (<sup>2</sup>), kopírovat (<sup>1</sup>) nebo smazat (<sup>1</sup>) data zobrazená na této obrazovce.
- 11. Jakmile jste spokojení se sestavou nástroje a jejími daty, klikněte na Export balíku GTC.

*Výsledek:* Sestava nástroje OptiThreading se vyexportuje a je k dispozici pro výběr v modulu GibbsCAM CPTL (<sup>③</sup>). Poté, co uživatel GibbsCAM tuto sestavu v modulu vybere, klikne na tlačítko Odeslat do GibbsCAM a nastaví orientaci nástroje, bude příslušný nástroj načten do GibbsCAM, kde mu budou přiřazena řezná data (což zobrazuje symbol ☑ na tlačítku Řezná data (<sup>Řezná data</sup> **I**) v dialogu **Nástroje**).

V soustružení GibbsCAM lze v dialogu procesu **Závit** tato data zpřístupnit kliknutím na tlačítko Nástroj ☑ (<sup>Nástroje</sup> ☑). Co je důležitější, sekce **Definice** v dialogu nabízí volbu <mark>Z</mark>řezných dat, který zpřístupní volby a parametry specifické pro OptiThreading.

### Když použít proces OptiThreading

**Aplikace s vysokou přesností**: OptiThreading je ideální pro aplikace, které vyžadují vysokou přesnost a preciznost v závitovacích operacích, jako je letecký průmysl, automotive, výroba medicínských zařízení a průmysl, kde je zásadní precizní profil závitu.

**Profily složitých závitů**: Je obzvlášť výhodné pro obrábění profilů složitých závitů, které je obtížné docílit s klasickými metodami obrábění závitů. Sem patří vícechodé závity, kuželové závity a závity s nestandardní geometrií.

**Operace s náročnými materiály**: Při práci s materiály, kde je obtížné řezat závit, jako jsou například vysokopevnostní slitiny a exotické materiály, OptiThreading optimalizuje řezné podmínky pro minimalizaci opotřebení nástroje a předcházení poškození obrobku.

**Optimalizace životnosti nástroje**: Pro prodloužení životnosti nástroje a snížení nákladů na nástroje, optimalizace řezných parametrů redukuje opotřebení závitovacích nástrojů, což vede k méně častým výměnám nástrojů a celkovému snížení nákladů.

**Požadavky na kvalitu povrchu**: V situacích, kdy je požadována excelentní kvalita povrchu, jako je například výroba kritických komponent pro hydraulické armatury a těsnicí plochy, OptiThreading zajišťuje lepší kvalitu povrchu minimalizací průhybu a vibrací během závitovacího procesu.

**Dlouhé třísky**: Dlouhé třísky, které se namotávají na obrobek anebo nástroj, mohou způsobit nežádoucí přerušení produkce. OptiThreading v těchto situacích pomůže díky oscilujícímu pohybu směrem k a od obrobku.

### Proč se OptiThreading používá

**Vyšší efektivita**: OptiThreading výrazně zlepšuje efektivitu závitovacích operací optimalizací řezných parametrů, jako jsou otáčky, posuv a hloubka řezu. To vede ke kratším produkčním cyklům a vyšším výkonům.

**Lepší kvalita závitů**: Díky pečlivému řízení procesu obrábění OptiThreading produkuje kvalitnější závity s přesnějšími rozměry a kvalitnějším povrchem. To je

zásadní pro komponenty, které musí dodržovat přesné tolerance a kvalitativní požadavky.

**Menší opotřebení nástrojů**: OptiThreading redukuje opotřebení nástrojů optimalizací řezných podmínek, což znamená méně časté výměny nástrojů a nižší náklady na nástroje. To je velmi důležité při práci s houževnatými nebo abrazivními materiály, které mohou rychle opotřebit řezné nástroje.

**Minimalizované namáhání materiálu**: Optimalizovaná strategie obrábění minimalizuje namáhání a deformaci materiálu obrobku a redukuje riziko defektů, jako jsou trhliny v závitech nebo povrchové praskliny.

**Univerzálnost**: OptiThreading lze adaptovat na širokou škálu závitovacích operací a materiálů, což z něho dělá univerzální řešení pro různé výrobní podmínky. Podporuje různé typy závitování a lze ho využít na různých CNC soustruzích.

**Konkurenční výhoda**: Výrobci, kteří implementují OptiThreading, mohou dosáhnout vyšší produktivity, lepší kvality povrchu a nižších provozních nákladů, což jim na trhu poskytuje konkurenční výhodu. Tato technologie společnostem umožňuje splnit náročnější požadavky zákazníků a dodávat lepší produkty.

**Souhrn**: OptiThreading se používá s situacích, kde je kritická přesnost, efektivita, životnost nástroje a kvalita povrchu. Jeho schopnost optimalizovat závitovací proces z něj činí neocenitelný nástroj pro moderní výrobu, hlavně v oborech vyžadujících komponenty s vysoce kvalitními závity.

oces #1 Hrubování Hrubování

Zpět & vp

🔾 Vnější průmě

Vnitřní průměr
 Přední plocha

### Hrubování > Obrábění žeber zapichováním

*Kde naleznete:* Soustružení > Hrubování; pro Typ hrubování, vyberte Obrábění žeber zapichováním.

Tuto novou strategie soustružení tvoří první předchozí průchod, kde nástroj opakovaně zajíždí do součásti v plném záběru, aby vytvořil posloupnost řezů, kde každý následující řez obrábí o víc než šířku nástroje od předchozího. Následující průchod pak obrábí zbývající "žebra". Obráběné žeber předchází průhybu nástroje v obou průchodech a nabízí excelentní možnost řídit třísku. Obrábění žeber pak může probíhat bezpečně vysokou rychlostí a tím zkrátit celkovou dobu cyklu.

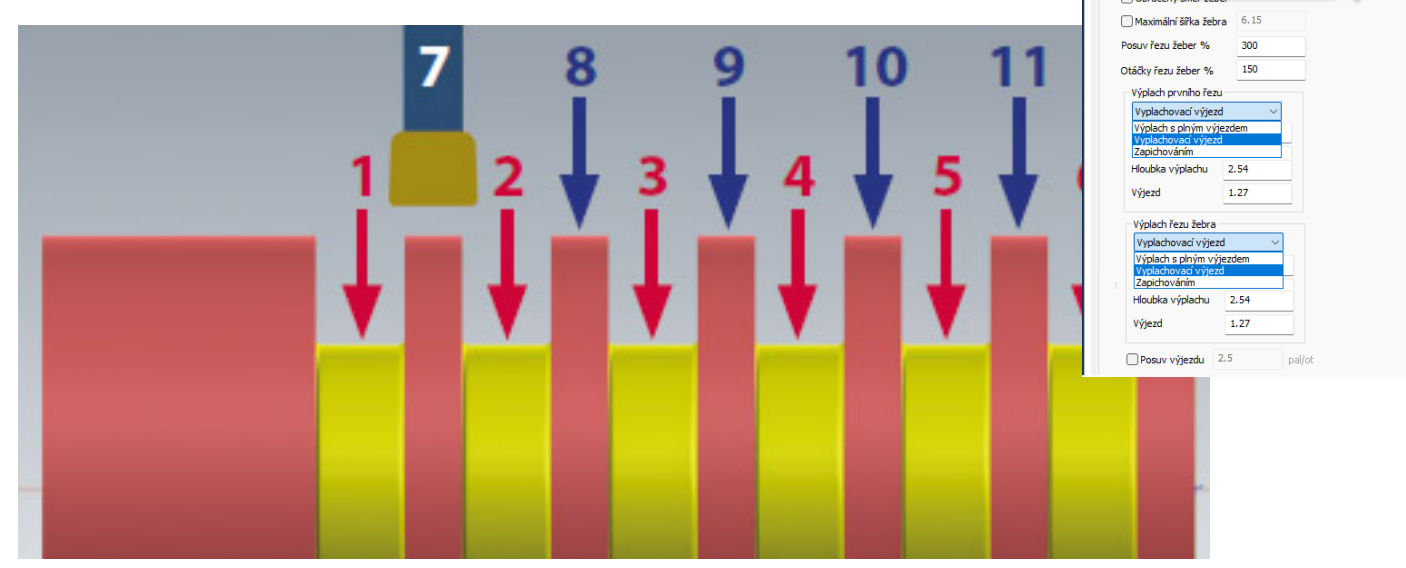

# Dlouhotočné soustruhy: Posuvné vřeteníky a omezení osy Z

*Kde naleznete:* Ve Správci stroje, pro typ uzlu <sup>→</sup> P (soustružnické vřeteno): <mark>Z Počátek</mark> vřeteníku.

#### Soustružení

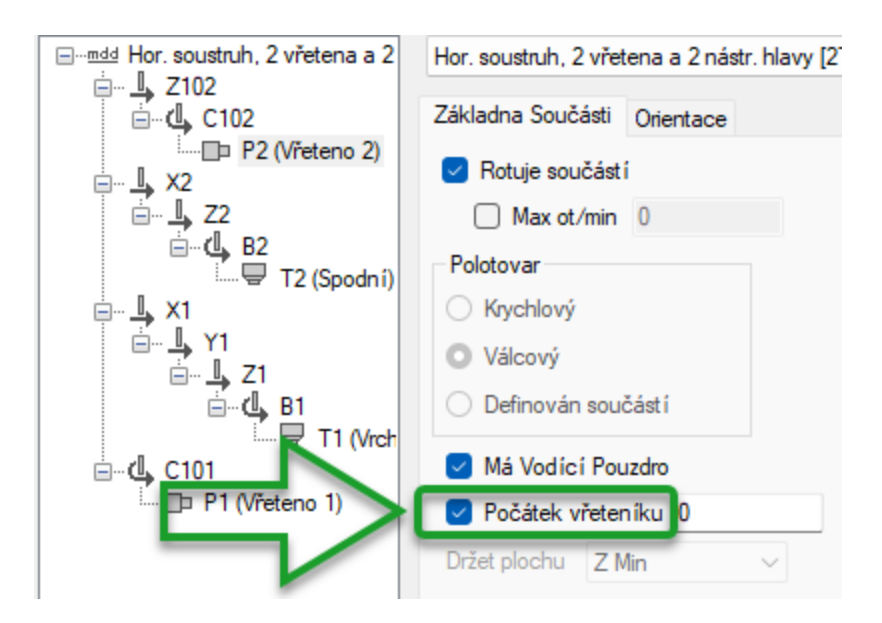

Nové zaškrtávací pole Počátek vřeteníku vám umožňuje zadat hodnotu pro vzdálenost mezi čelem vodicího pouzdra a pozicí o vřeteníku. To vám umožní správně napolohovat tělesa v Simulaci na ose vřeteníku a nabízí intuitivnější rozhraní v Dokumentu nastavení pro dlouhotočné soustruhy.

## Vizualizace a uživatelské rozhraní

## GibbsCAM Copilot: konverzační nástroj s podporou Al

*Kde naleznete:* V nabídce **Nápověda** klikněte na GibbsCAM Copilot.

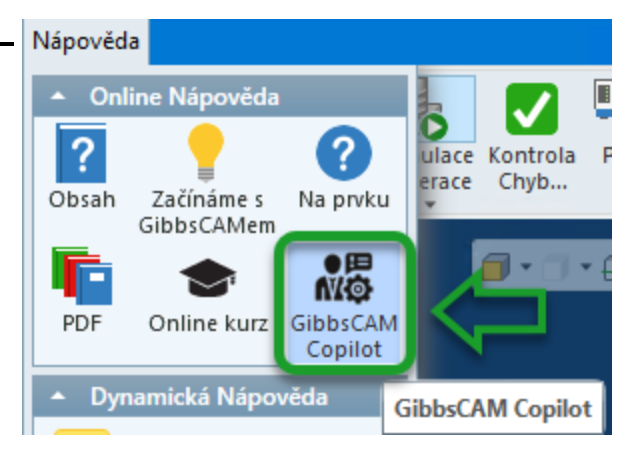

GibbsCAM Copilot je komunikační nástroji s AI — ChatGPT LLM (velký jazykový model), který byl vytrénován na rozsáhlé databázi zdrojových materiálů týkajících se GibbsCAM. Umožňuje vám přístup k informacím bez nutnosti hledat v dokumentaci nebo volat technickou podporu. Může odpovídat v jakémkoliv jazyku podporovaným uživatelským rozhraním GibbsCAM. Mechanismus reakce "palec dolů" vám umožňuje registrovat nespokojenost s jakoukoliv odpovědí. GibbsCAM Copilot pracuje nejlépe při zodpovídání specifických dotazů, které nejsou moc obecné.

Všimněte si prosím, že kvůli ne zcela kompletně analyzovaným zákonům některých zemí, týkajících se AI, je chatbot GibbsCAM Copilot v některých zemích zablokován.

| GibbsCAM Copilot                                                                                                    | ) 🖻 平 — 🗙                 |
|----------------------------------------------------------------------------------------------------|---------------------------|
| Vítejte v GibbsCAM Copilout, jak vám dnes mohu pomoci?                                                                                                    |                           |
| Jak mohu získat přístup k kontrola třísl                                                                                                    | ky VoluMill?              |
| <ul> <li>Pro získání přístupu k ovládání třísek VoluMill v GibbsCAM postupujte podle těchto kroků: <ol> <li>**Ujistěte se, že je VoluMill povolen**: Zkontrolujte, zda je možnost VoluMill aktivována ve vašem nastavení GibbsCAM. Tím se aktivuje dlaždice procesu VoluMill na paletě CAM.</li> <li>**Vytvořte proces VoluMill**: Přetáhněte kompatibilní frézovací nástroj (nástroje typu 1, jako jsou hrubovací, dokončovací nebo kulové frézy) na seznam procesů a umístěte ho nad dlaždici procesu VoluMill.</li> <li>**Získejte přístup k ovládání třísek**: Po vytvoření procesu VoluMill klikněte na tlačítko "Ovládání třísek." v dialogu Ovládání tlouštky aktivní třísky, abyste získali přístup k funkcím ovládání třísek. Můžete zadat parametry, jako je rychlost, posuv a šířka řezu pro výpočty.</li> <li>**Využijte Technology Expert**: Použijte Technology Expert pro optimalizaci posuvů a rychlost í specificky pro operace VoluMill, přizpůsobte rychlost vřetena a posuv podle typu materiálu.</li> </ol> </li> <li>Dodržováním těchto kroků budete moci efektivně využívat funkce ovládání třísek VoluMill v GibbsCAM.</li> </ul> |                           |
| Připojeno<br>Poskytnutá odpověď je generována AI a MUSÍ být před použitím zkontrolována na přesnost, správnov<br>Používáním tohoto Copilota potvrzujete, že jste si přečetli <u>Poznámka k průhlednosti</u> a souhlasíte s <u>S</u><br>podmínky souvisejícími s GibbsCAM Copilot.                                                                                                    | st a relevanci.<br>mluvní |

### Tipy pro rotace: Indikace otáčení vřetene v simulaci operace / simulaci stroje

*Kde naleznete:* V kontextovém menu titulního proužku dialogu **Simulace** aktivujte Zobrazit tipy pro rotace.

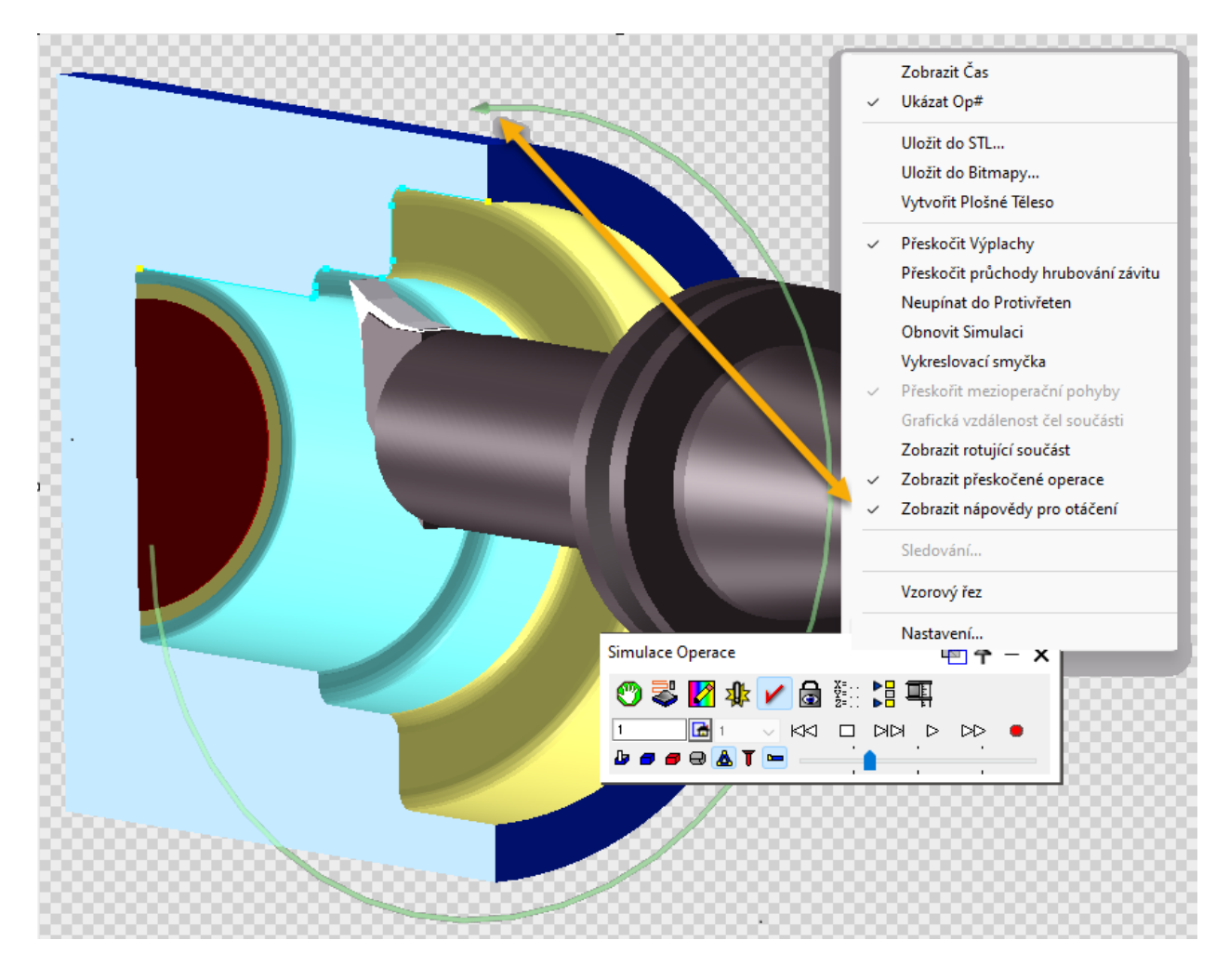

### Rychlé a výkonné vylepšení funkcí Výběru

## Úpravy > (Výběr >) 🏁 Výběry filtru

*Kde naleznete:* V nabídce Úpravy, v sekci Výběr, klikněte na 🧱 (Výběry filtru) pro otevření níže zobrazeného dialogu Filtr výběru.

| tr výběru                                                                 | 🖻 ቸ 🗕      |
|---------------------------------------------------------------------------|------------|
| Entity<br>Body<br>Volné body<br>Konektory<br>Terminátory<br>Přímky        | Vykonej    |
| Rychloposuvy a posuvy 🗸 🗸                                                 |            |
| Kružnice                                                                  |            |
| Všechny 🗸                                                                 |            |
| <ul> <li>Křivky</li> <li>Rozměry</li> <li>Text</li> <li>Tělesa</li> </ul> |            |
| Plochy                                                                    | Všechny    |
| Hrany                                                                     | Žádná      |
| Profily                                                                   | Zaurie     |
| Prvky der                                                                 | Invertovat |
| /zduch/Stěna: Vzduch a stěna V CS. Věschov                                |            |

Položky, označené/odoznačené v dialogu Filtr výběru mohou být ve vrstvách.

### Odoznačit tažením myší

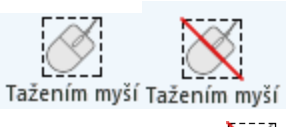

Stávající příkaz <sup>C</sup> "Označit tažením myší" je doplněn novým příkazem <sup>C</sup> "Odoznačit tažením myší". Každý příkaz má svou vlastní výchozí klávesovou zkratku, jako je Shift+tažení pro označení a Ctrl+Shift+tažení pro odoznačení. Tyto úkony lze provádět ve vrstvách.

### Ohraničení a tažení myší: Zleva doprava a zprava doleva

V předchozích verzích výběr myší, vedený zleva doprava, zahrnoval vše: Označil všechny entity i pokud v přetažené oblasti ležely jen částečně. Nový funkce je tažení myší, které některé prvky vyloučí: Systém vybere jen entity, které jsou v přetažené oblasti kompletně obsaženy.

**Soubor** > **Preference** nabízí nový přepínač (zleva doprava zahrnující výběr jako v předchozích verzích nebo zprava doleva vylučující výběr spolu s zahrnujícím výběrem zleva doprava).

### Výchozí nastavení Simulace: Prověřování Kolizí, Prověření chyby programu

*Kde naleznete:* v dialozích Simulace si u nových součástí všimněte, že **Prověřování Kolizí** a **Prověření chyby programu** jsou nově ve výchozím nastavení aktivní.

### Správce synchronizace v průběhu simulace: grafický indikátor průběhu simulace

*Kde naleznete:* v dialogu **Správce Synchronizace** ( s výjimkou Jednotného zobrazení) a s aktivně spuštěnou Simulací, červená lišta indikuje časový průběh simulace postupující po kanálech.

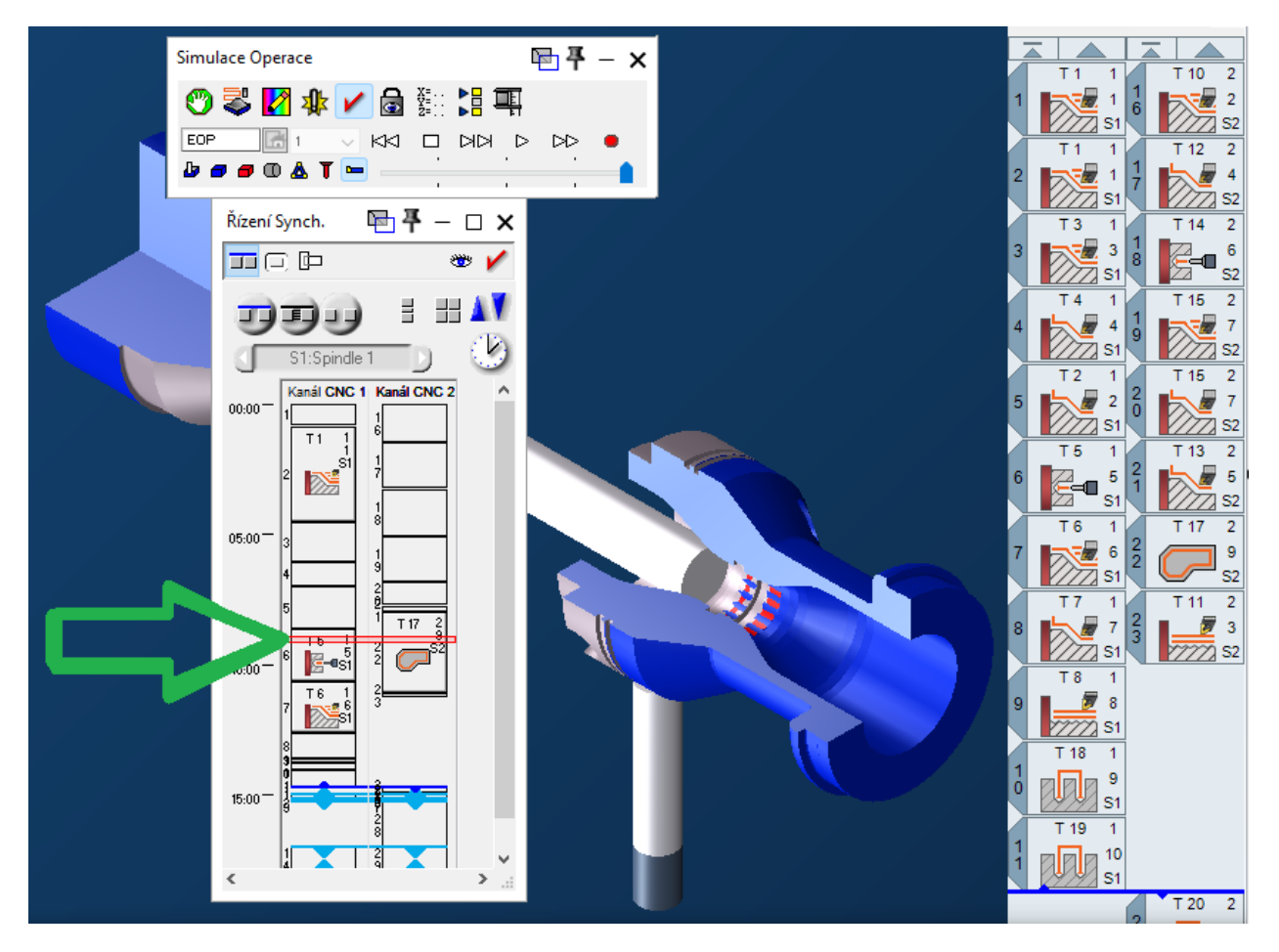

### Analyzovat Obráběnou Součást v simulaci Operace může použít uživatelem zadané tolerance

*Kde naleznete:* s označeným tělesem spusťte simulaci Operací a pak, po jejím skončení, klikněte na 🐺 pro otevření dialogu **Analyzovat Obráběnou Součást** a zadejte hodnotu Tolerance:

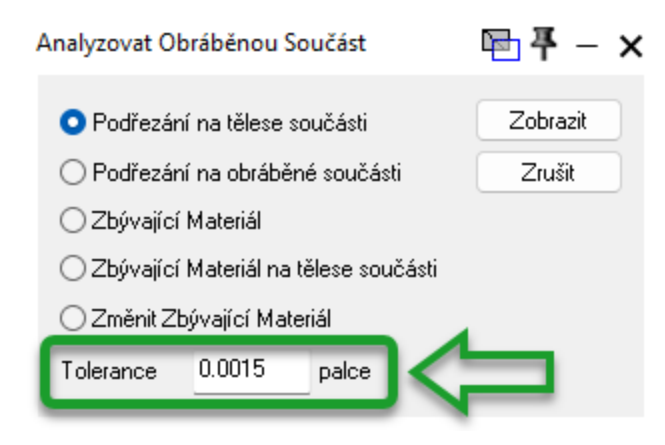

### Nový typ zastavení (Stop) v simulaci: Zastavit Před Každou Operací

*Kde naleznete:* v jakémkoliv dialogu **Simulace** klikněte na <sup>(2)</sup> pro otevření dialogu **Stop**. Pokud chcete zobrazit každou operaci samostatně, zaškrtněte před spuštěním operace <mark>Zastavit Před Každou Operací</mark>.

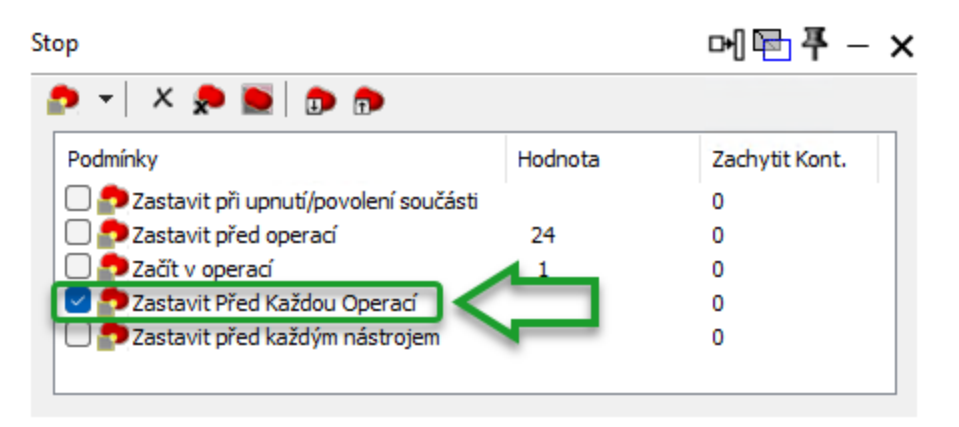

# Nové režimy pro seznam ikon operací: sloupce pro kanály

*Kde naleznete:* těsně pod vrcholem seznamu operací najdete novou skupinu tlačítek — **I III FI** umožňující vám nastavit režim zobrazování kanálů:

- 🔳 Zobrazit všechny kanály
- 🔳 Zobrazit každý kanál
- 🖪 Režim synchronizace kanálů

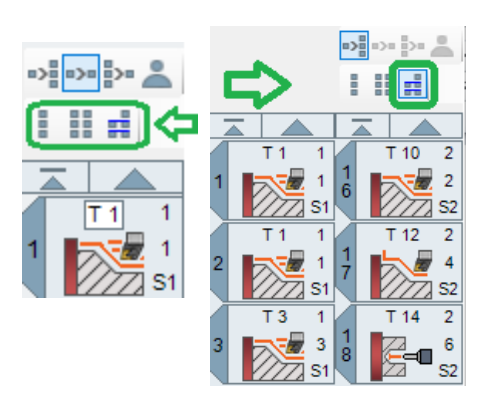

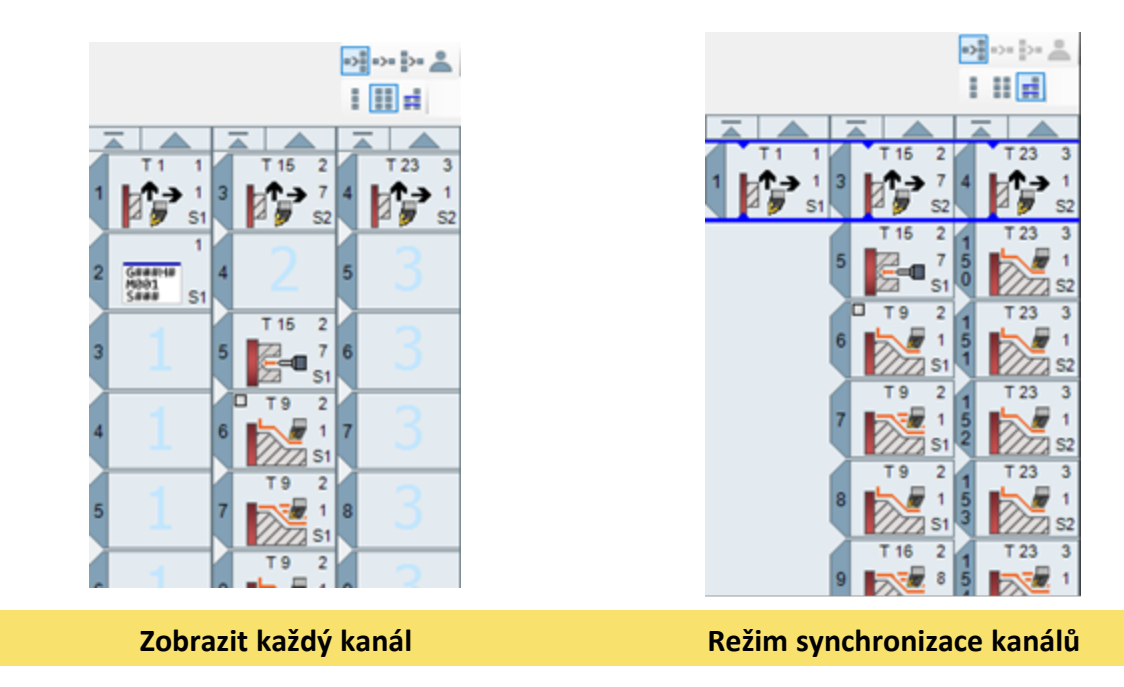

### Rychlé a snadné překreslení dráhy nástroje

*Kde naleznete:* v **Soubor** > **Preference** > Rozhraní, v pravé horní sekci vám přepínací tlačítka umožňují určit chování po jednom kliknutí na záložku ikony operace nebo jednom kliknutí na ikonu operace.

Můžete nastavit preference pro překreslování dráhy nástroje jedním snadným úkonem buď po kliknutí na číslo na záložce ikony operace nebo pokud kliknete na vlastní ikonu operace.

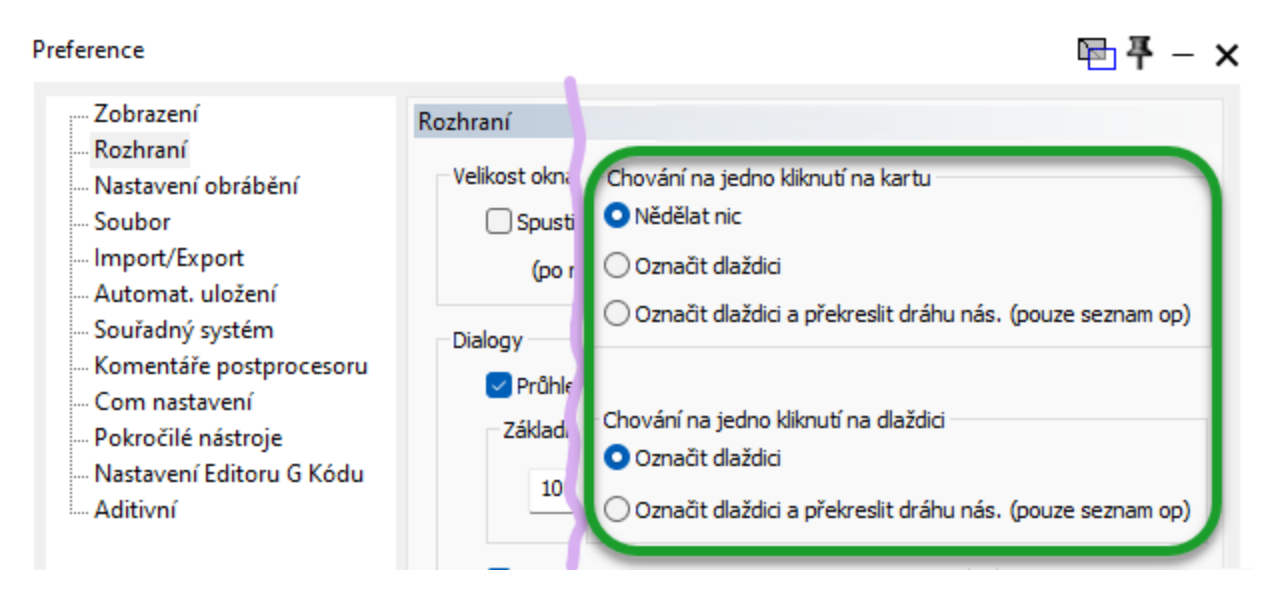

## Nástroje

GibbsCAM 2025 přináší další vylepšení nástrojů a strojů.

### Nové parametry nástrojů uložené v datech nástroje, jako je například Ae a Ap

Další řezné parametry nástroje, jako Ae (hloubka řezu) a Ap (šířka řezu) lze uložit spolu s daty nástroje. Nástroje, které mají takové parametry naimportované ze systémů, jako je knihovna nástrojů like CPTL (= CoroPlus Tool Library), mají tyto parametry automaticky k dispozici.

*Kde naleznete:* dialog **Nástroj** a dialogy většiny procesů obsahují tlačítko Nástroje M které signalizuje přítomnost řezných parametrů nástroje, kterou jsou s nástrojem uložené. Kliknutí na toto tlačítko otevře dialog podobný tomuto:

| abulka posuvů a otáček - Nástroj #1 🛛 🖬 🖶 🗕 — |               |                |                  |            |            |               |   |  |  |
|-----------------------------------------------|---------------|----------------|------------------|------------|------------|---------------|---|--|--|
| + -                                           |               | *              |                  |            |            |               |   |  |  |
| Nájezd#                                       | Název         | Rezná rychlost | Posuv na zub     | Posuv      | Sířka řezu | Hloubka řezu  | Ľ |  |  |
| 1                                             | Zadejte název | 0 stopy/min    | 0 pal/min        | 0 palce/ot | 0.         | 0.            | , |  |  |
| 1                                             | Zadejte nazev | u stopy/min    | 0 pai/min        | 0 paice/ot | ~ -        |               | 1 |  |  |
| —                                             |               |                |                  |            |            |               |   |  |  |
|                                               | S             | počítat šírku  | Spočítat hloubku | Výpočet    | otáček V   | ýpočet posuvu |   |  |  |
|                                               |               |                |                  |            |            |               |   |  |  |

Další parametry naleznete také u nástrojů naimportovaných z CPTL (správce nástrojů CoroPlus) v <u>"OptiThreading"</u>.

### Objednat nástroj

Když jsou obráběcí nástroje naimportované přes katalog, který podporuje GibbsCAM (např. knihovna nástrojů CoroPlus, Harvey Tool, Helical Solutions a Garr Tool), bude dialog GibbsCAM **Nástroj** obsahovat odkaz:

|        |             | # Břitů                   | 5                  |             |     |
|--------|-------------|---------------------------|--------------------|-------------|-----|
|        |             | Délka z držáku.           | 1                  |             |     |
|        |             | Korekce Délky Nástr. #    | 2                  |             |     |
|        |             | Korekce Polom. Nástr. #   | 2                  |             |     |
|        | ⇒           | 🖪 Objednat nástroj        |                    |             |     |
| nástr. | Monolitní K | arbidový Nást 🗸 🗌 Nástro  | j ID #             | Řezná data  | V   |
| E END  | MILL FOR A  | LUMINUM - 0.7500" (3/4) D | IA X 0.7500" (3/4) | SHANK DIA X | 1.6 |

Kliknutí na odkaz <sup>S Objednat nástroj</sup> vás přesměruje do katalogu konkrétní knihovny nástrojů.

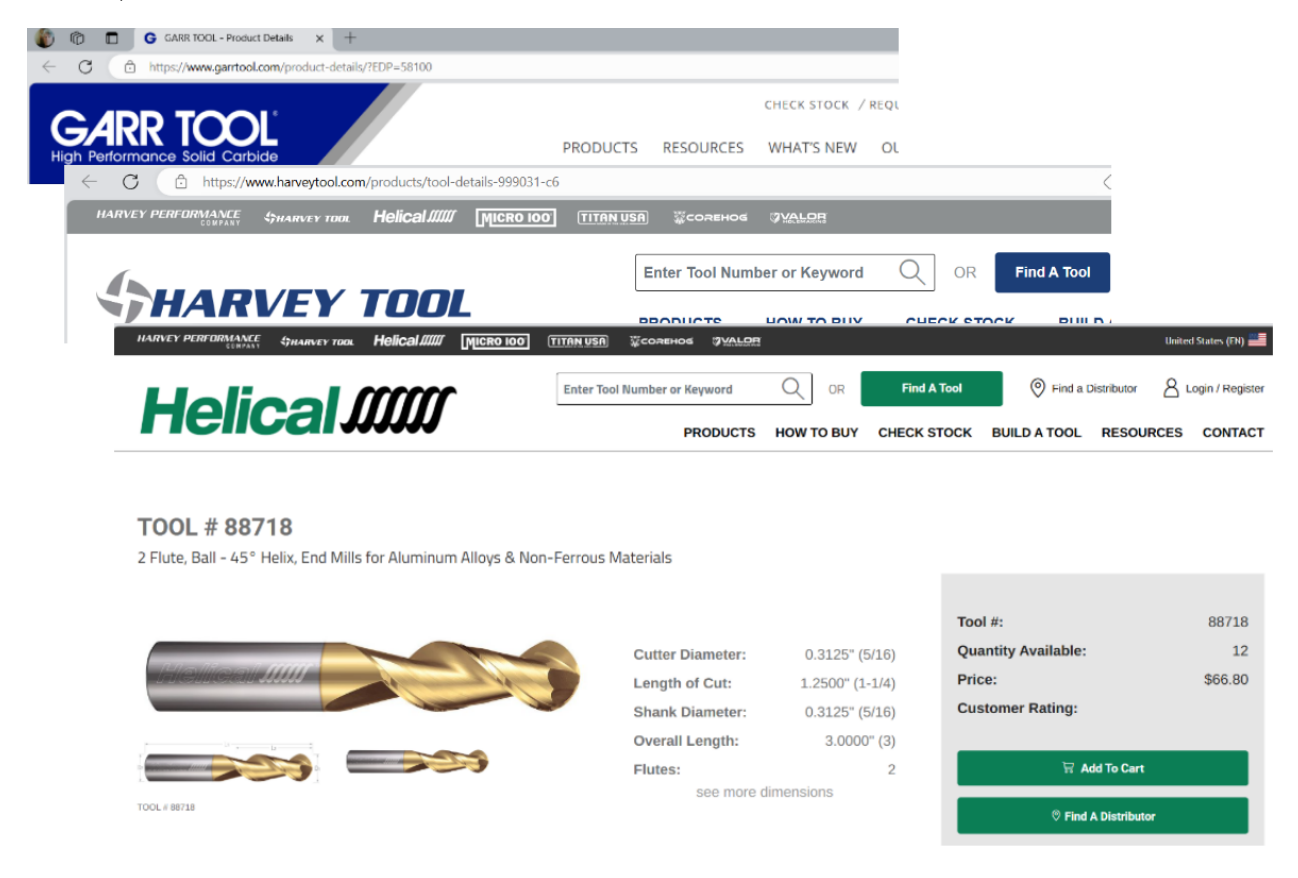

*Výhody:* kliknutí na odkaz vás přenese do katalogu výrobce, takže můžete zobrazit/zkontrolovat/porovnat aktuální nástroj a případně ho naimportovat z objednací stránky výrobce pro daný nástroj. Pokud ho naimportujete z katalogu, GibbsCAM si uloží položku nástroje/katalogové číslo a výrobce.

## Postprocesing a generování kódu

GibbsCAM 2025 obsahuje vylepšení a rozšíření funkcí generování kódu.

### Obrábění na otočných stolech (TMS) nyní podporuje kompletní funkce systému nulových bodů (WFO)

*Kde naleznete:* v dialogu **PostProcesor** na záložce **Nulové body**.

| proce      | esor         |              |                  |                  |               |                                   | 🖻 🕂 — 🛛 |
|------------|--------------|--------------|------------------|------------------|---------------|-----------------------------------|---------|
| 2)         |              |              |                  | .p               | ost           |                                   | ₽↔      |
| ð          |              |              |                  |                  |               |                                   |         |
|            |              |              |                  |                  |               |                                   |         |
| /olby      | Nulo         | vé Body      | Speciáln í infor | mace             |               |                                   |         |
| Po         | užít nul     | lové body    |                  |                  |               |                                   | Obnovit |
| Volb       | y<br>Kombina | ovat identio | ské NB 🔲 J       | leden N          | IB na součást | ) Použít lokální posu Omezit NB [ |         |
| <b>O</b> F | Podle O      | perace (     | O Podle NB       | OP               | odle CS       |                                   |         |
|            | #            | CS           | Nulové Bod       | y 1              | Offset        | Orientace                         |         |
|            | 1            | 3            | Q339=2           | ~ <mark>1</mark> | X-75 Y25 Z0   | A101:0 C101:0                     |         |
|            | 2            | 4            | Q339=3           | ~ 1              | X-75 Y-25 Z0  | A101:0 C101:0                     |         |
| •          | 3            | 5            | Q339=20          | ~ 1              | X-25 Y25 Z0   | A101:0 C101:0                     |         |
|            | 4            | 5            | 0339=21          | ~ =              | X-25 Y25 70   | A101:0 C101:0                     |         |

### Podpora postprocesoru tolerancí obrábění v operacích obrábění těles

Existují nové příkazy pro dotazování/generování tolerancí obrábění operací, takže můžete (například) zjistit, kde můžete zapnout určitý typ předvídání.

**Poznámka:** Toto vylepšení vyžaduje aktualizaci postprocesoru.

## **Tělesa**

GibbsCAM 2025 přináší další vylepšení těles a ploch.

### Úpravy plošných těles

Kde naleznete: hlavní lišta nástrojů má nový příkaz:

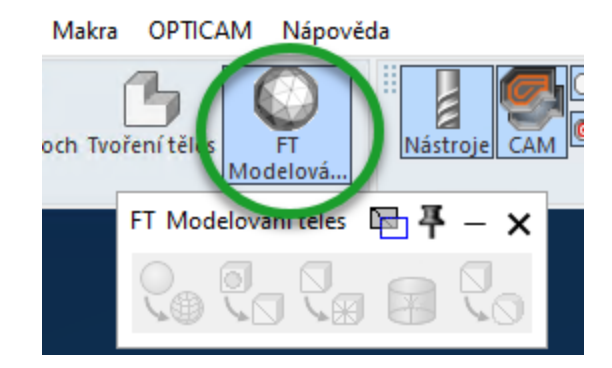

kliknutí na tento Wpříkaz otevře lištu **FT Modelování těles**, který vám umožňuje upravovat plošná tělesa s použitím většiny nástroj, které máte pro geometrii těles, např.: Booleovské operace (spojení, odečtení, průnik); Řezy; Skořepina/Offset; Oddělení; Rozpojit těleso; Smrštění; Historie; Prověřit sebe protínající se smyčky; a kalkulace povrchu a objemu. Stejně jako s tělesy, je každá úprava plošného tělesa zachována ve výpisu Historie. Dojde-li ke spojení plošného tělesa s klasickým (B-Rep) tělesem pomocí Booleovských příkazů, výsledkem je plošné těleso s historií.

Následující nové funkce jsou vyhrazeny pro plošná tělesa: Spravit Fazetové těleso; Vyhladit fazetové těleso; Snížit složitost; Přestavět; a Tesselace.

### Předcházení kolizím s upínkami

*Kde naleznete:* V mnoha dialozích procesů nyní záložka **Tělesa** nabízí nové zaškrtávací políčko: Vyhnout se upínkám IT. V procesech Pokročilého 3D Frézování je toto políčko na záložce **Ohraničení**.

| Proces #1 Kontura                                                                  |                                                                                                    | 🕗 🔄 🕂 – 🗙                           |
|------------------------------------------------------------------------------------|----------------------------------------------------------------------------------------------------|-------------------------------------|
| Kontura Prvek Frézování                                                            | Tělesa Otevřené Strany Of                                                                                                    | fset Nájezd/Výjezd                  |
| Směr obrábění<br>O Sousledně                                                       | <ul> <li>Hloubky z prvku</li> <li>Hloubky z nástroje</li> </ul>                                                                            |                                     |
| Nesousledně<br><u>Tolerance</u><br>Hrubování<br>Dokončování<br>Pokročilá nastavení | ↓ 2.55<br>□ Rychlop. do<br>2.45                                                                                                    | 2.55 t<br>2.55 t<br>2.55 t<br>0.945 |
| Promítnout 2D Dráhy Přídavek na plochu 0 Vyhnout se upínkám IT                     | <ul> <li>Požadovaný Z Krok</li> <li>Příčná drsnost</li> <li>Generování dráhy nástro</li> <li>Generování 3</li> <li>Generování 2</li> </ul> | 0.00126<br>0.00089<br>vie           |

Je-li toto políčko aktivované, předcházení kolizím zohledňuje upínky Pokročilých nástrojů i upínky pracovního prostoru, a tak se vyhýbá zajetí do upínek, pouzder, atd.

Dále: V součásti, jejich dokument definice stroje (MDD) definuje Bezpečnostní objem operace, přejezdy bezpečnostních vzdáleností se nyní automaticky vyhýbají kolizím se všemi typy upínek, je-li to možné. V procesech Pokročilého 3D obrábění to můžete přesněji nastavit zadáním hodnoty do textového pole Bezpečnostní vzdálenost upínek na záložce **Ohraničení**.

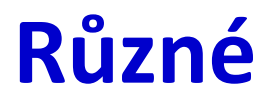

Systémové požadavky se od verze GibbsCAM 2024 nezměnily:

- OS: Windows 10, Windows 11 nebo Windows Server 2022.
- *Procesor:* Intel Core i9, i7, nebo i5 s čtyřmi a víc jádry nebo AMD Ryzen nebo Threadripper
- *RAM*: 16+ GB
- Grafická karta: Grafická karta NVIDIA s 4+ GB video RAM

### Podpora knihoven třetích stran

Nyní je podporován VoluMill 9.6.

Protože GRANITE nepodporuje import nejnovějších souborů PTC, byly staré volby importu GRANITE odstraněny. Volby Spatial jsou zachovány.

*Poznámka:* Moduly pro Cimatron 15 a 16 jsou nadále podporovány, ale už se nezobrazují v průvodci InstallShield, protože se nyní instalují s Cimatronem namísto GibbsCAM.

# Kopírování/vložení těles nyní zachovává barvy a ostatní atributy

Když zkopírujete a vložíte těleso, jsou nově zachovány všechny atributy tělesa, ploch a hran, včetně ne jen atributů Barta, ale i ostatních atributů typu prvek, reálná čísla, celé číslo a text.

*Jak to použít:* Otevřete dvě relace GibbsCAM. V první relaci otevřete součást GibbsCAM, která má atributy (jako je barva nebo PLM). Zkopírujte část nebo vše a pak to vložte do druhé relace.

# Zapůjčení síťové licence s parametry kontroly/navrácení/vypršení

Uživatelé nyní mohou uvolnit síťovou (NLO) licenci na určitý časový interval a pak se odpojit od sítě. To uživatelům umožňuje zapůjčovat licence, odpojit se, přenést svůj notebook a pak používat licence GibbsCAM i když je licenční server zastavený. Zapůjčené licence lze vrátit ručně nebo je lze nastavit, aby za nastavený čas vypršely.

*Kde mohou uživatelů tuto funkci najít*: V nabídce **Soubor** > **Preference** > <mark>Rozhraní,</mark> kliknout na Licenční volby</mark>; pak, v dialogu **Správce licencí**, klikněte na <mark>Spustit roaming</mark>.

| Preference                                                                                                    |                                                                                                    |                                                                                                    | Licenční manažer                                                                                                    | × <b>-</b> ₹                                                     |
|----------------------------------------------------------------------------------------------------|----------------------------------------------------------------------------------------------------|----------------------------------------------------------------------------------------------------|----------------------------------------------------------------------------------------------------|------------------------------------------------------------------|
| Preference<br>– Zobrazení<br>– Rozhraní<br>– Nastavení obrábění<br>– Soubor<br>– Import/Export<br>– Automat. uložení<br>– Souřadný systém<br>– Komentiře postprocesoru<br>– Com nastavení<br>– Pokročile nástroje<br>– Nastavení Editoru G Kódu | Rozhraní         Velikost okna         Spustit maximalizované         (po restartu povoleno)         Dialogy         Průhledné dialogy         Základní stinění         100       % Resetovat vše Použít         Pozicování uchycením okna         Obialogy podle aplikace         Zamknout lišty těles / ploch         Omezit dialogy na obrazovku         Obnovit dialogová okna | Úroveň<br>Úroveň stávající součást<br>Nová a stávající<br>Otevřít součást<br>Výběr<br>Cílová pixel tolerance<br>Tolerance úhlu Dno / St<br>Tolerance zaoblení ploč<br>Vždy zobrazit náhled n.<br>2 Zoom ke Kurzoru Myši<br>Otevřit dialog procesu<br>Otevřit dialog procesu<br>Otevřit dialog procesu<br>Otevřit dialog procesu<br>2 Automaticky kostolovíc | Licenční manažer                                                                                                    | OK<br>Použit<br>Zatrhnout vše dostupné<br>Spustit roaming Im op) |
|                                                                                                    | Průhlednost plovouč lišty nástrojů<br>Průhlednost zap 90 * % Vyp. 50 * %<br>Průhlednost seznamu ikon<br>Povolit Zap 90 * % Vyp. 50 * %                                                                                                    | Automaticky kontrolova     Statistika použi     Licenční aktuali:     Licenční volb     Kalibrace dinitiz                                                                                                    | Vyvojař postprocesoru     VMM Developer     Adtivní obrábění     Adtivní víceosé plochy     GibbsCAM Wre EDM Powered By Opti     Partial Pocketing     4 osé řízené kapsování | Staré zobrazení opcí                                             |
|                                                                                                    |                                                                                                    |                                                                                                    |                                                                                                    | 🗌 Vždy zobrazeno                                                 |

*Jak mohou správci tuto funkci používat*: Administrace licenčního serveru Reprise zobrazuje počet využitelných licencí (roaming) ve stavu licenčního fondu (License Pool):

#### Různé

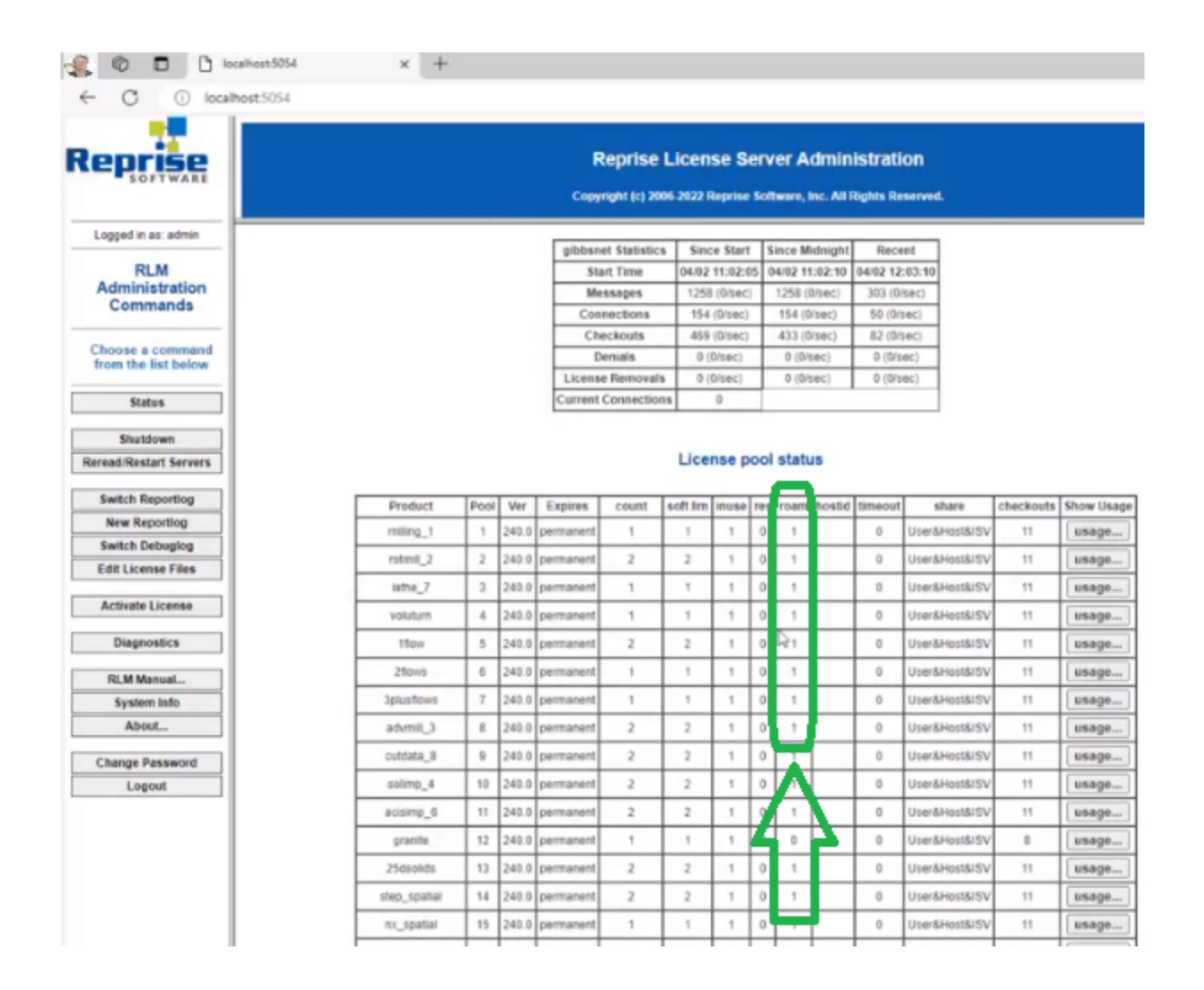

# Správce operací a správce procesů podporuje datová pole pro VoluMill.

*Kde naleznete:* Otevřete model VoluMill a vstupte do správce operací nebo správce procesů, jak je ilustrováno níže.

| Ор | Dp Správce - Všechny Op 미에 🖻 🖣 — 🗙                                     |        |          |              |         |             |            |                 |          |           |           | ×         |       |         |          |                |                |              |              |  |
|----|------------------------------------------------------------------------|--------|----------|--------------|---------|-------------|------------|-----------------|----------|-----------|-----------|-----------|-------|---------|----------|----------------|----------------|--------------|--------------|--|
| ø  | <mark>1 2 2 0 0 0 0 2 0 2 0 0 0 0 0 0 0 0 0 0 </mark>                  |        |          |              |         |             |            |                 |          |           |           |           | 1     |         |          |                |                |              |              |  |
| 0  | р#ТурО                                                                 | Hloubk | a Z Krok | #Opak. Poprg | NjPosuv | Otáčky      | Max ot/min | KPosuv          | Přídavek | PPřídavek | ZPřídavek | XPřídavek | Nást. | Sražení | Stoupání | Přímka nájezdu | Přímka výjezdu | Pol. nájezdu | Poloměr výje |  |
| 52 | Kontu                                                                  | a 1.4  | 1.6      | 1            | 50.0    | 5000 ot/min | -          | 100.0 palce/min | 0        | -         | 0         | -         | 1     | 0       | -        | 0.05           | 0.05           | 0.25         | 0.25         |  |
| 53 | 53 VoluMill 🔩 0.7 1 500.0 6500 ot/min - 59.52 palce/min 0.007 0 0 - 18 |        |          |              |         |             |            |                 |          |           |           |           |       |         |          |                |                |              |              |  |
|    |                                                                        |        |          |              |         |             |            |                 |          |           |           |           |       |         |          |                |                |              |              |  |

# Správce operací, správce procesů podporuje mnoho datových polí 5-os plynule

*Kde naleznete:* Otevřete model 5-os plynule a vstupte do správce operací nebo správce procesů.

### Dokument definice stroje (MDD) limituje maximální otáčky vřetene

V dokumentu definice stroje (MDD) lze v GibbsCAM 2025 nastavit maximální otáčky vřetene. Překročení maximálních otáček způsobí chybu v programu.

| <i>Kde naleznete:</i> Správce stroje ><br>záložka Nástrojová stanice ( <mark>☑ Poháněný Nástroj</mark> ): <b>Max</b><br><b>ot/min</b> | Poháněný Nástroj     Max ot/min                            |
|----------------------------------------------------------------------------------------------------|------------------------------------------------------------|
| <i>Kde naleznete:</i> Správce stroje ><br>záložka Základna součásti (⊠ Rotuje součástí): <b>Max</b><br><mark>ot/min</mark>            | Základna Součásti Orientace C Rotuje součástí Max ot/min 0 |

## **5os plynule**

Tato kapitola popisuje následující vylepšení 50s plynule v GibbsCAM 2025.

Poznámka: Ilustrace a kompletní popis funkcí 50s plynule, viz příručka 5-0s plynule.

### Multiblade

Zahlazení rohů pro náběžné a odtokové hrany - S tímto vylepšením mohou nyní mít náběžné a odtokové hrany své vlastní nastavení zaoblení hran. To uživateli poskytuje větší flexibilitu a umožňuje jim definovat, jak mají být náběžné a odtokové hrany individuálně obráběny.

| Proces #1 Technologie | 5-osé parametry                                                                                              |                            |   | 🕗 🖓 🖷 🕂 – 🗙 |
|-----------------------|----------------------------------------------------------------------------------------------------|----------------------------|---|-------------|
| Nastavení Dráhy plo   | ochy Definice součásti Kontrola os                                                                           | y nástroje Propojení Hrany |   |             |
|                       | Náběžná hrana                                                                                                | Odtoková hrana             |   |             |
| Zahlazeni rohü        | Automaticky<br>Automaticky<br>Plné (bez ohraničení)<br>Auto (ohraničení rádiusem nástro<br>Ohraničeno délkou | Ohraničeno délkou V        | Â |             |
| Prodloužení rohů      | Ohraničeno úhlem                                                                                             |                            |   |             |
| Tečně                 | 2                                                                                                    | 1                          |   |             |
| Radiální              |                                                                                                    | 4                          |   |             |
|                       |                                                                                                    |                            |   |             |
|                       |                                                                                                    |                            |   |             |
|                       |                                                                                                    |                            |   |             |
|                       |                                                                                                    |                            |   |             |

Posuv pro náběžné/odtokové hrany - Dráha nástroje nyní může mít různé posuvy na náběžných a odtokových hranách, což poskytuje lepší možnost nastavení. Výsledkem je lepší kvalita povrchu, konzistentnější obrábění a plynulejší pohyby obráběcího stroje.

| Proces #1 Technologie 5-osé p | arametry         |                        |              |        |   | 🕗 🖻 🖷 – 🗙 |
|-------------------------------|------------------|------------------------|--------------|--------|---|-----------|
| Nastavení Dráhy plochy De     | efinice součásti | Kontrola osy nástroje  | Propojení    | Hrany  |   |           |
| Kalkulace založena na         | Multi blade obrá | bění v                 | 🗹 Úroveř     | i 2    |   |           |
| Součást                       | Lopatkové        | é kolo                 |              | ~      |   |           |
| Obrábění                      | Hrubován         | í                      |              | $\sim$ |   |           |
| Strategie                     | Offset od        | náboje                 |              | ~      | % | 1         |
| Třídění                       |                  |                        |              |        |   | 1         |
| Metoda                        | Jedním sm        | něrem, začátek od nábě | žné hrany    | $\sim$ |   | i         |
| Řazení                        | Zleva dop        | rava                   |              | $\sim$ |   |           |
|                               |                  |                        |              |        |   |           |
| Krok hloubky                  |                  | Krok                   |              |        |   |           |
| 🔾 Max. číslo                  | 10               | 🔾 Max. číslo           | 10           |        |   |           |
| O Max. vzdálenost             | 1.27             | O Max. vzdálenos       | st 1.2       | 7      |   |           |
| První řez                     |                  | Zbytkový materiál      |              |        |   |           |
| Počet meziřezů                | 0                | O Vynechat neko        | mpletní hlou | ibky   |   |           |
| 🗌 Otáčky prvního řezu %       | 33               | O Hrubovat všed        | hny hloubky  | ,      |   |           |
| Posuv prvního řezu %          | 33               |                        |              |        |   |           |
| Finální řozv                  |                  |                        |              |        |   |           |
| Počet konečných řezů          | 0                |                        |              |        |   |           |
| Krok konečného řezu           | 3.175            |                        |              |        |   |           |
|                               | 70               |                        |              |        |   |           |
| Posuv finalnino rezu %        | 70               |                        |              |        |   |           |
|                               |                  |                        |              |        |   |           |

### Obrábění jádra (středu) / Propojování

Vyblednutí pro Najetí/vyjetí - Tato nová funkce přináší nový typ najetí/vyjetí, nazvaný "Vyblednutí", které pomalu odjíždí/přijíždí k obráběcím plochám.

Automaticky jako výchozí - Tato nová funkce mění výchozí nastavení propojení. Nastavení "automatické" výchozí bezpečnostní vzdálenosti má za výsledek úspěšnější generování dráhy nástroje bez uživatelských zásahů do zadání bezpečnostní vzdálenosti. To zkrátí čas programování.

### 3-osé obrábění / 3-osy plynule

Obrábět rovné plochy po každém řezu - Nová volba, Obrábět rovné plochy po každém řezu, obrobí ostrůvky na horních plochách po každém řezu. Tato volba, spolu s DHC, umožňuje nástroji dosáhnout do hlubších kapes, do kterých by to jinak nebylo možné.

3D Ohraničení bodu dotyku pro Dokončování - Nová implementace 3D ohraničení bodu dotyku přesně omezuje dokončovací dráhu nástroje na 3D ohraničení součásti, což zlepšuje kvalitu povrchu. Uživatelé musí definovat pouze oblast obrábění na aktuální součásti a kalkulace automaticky omezí dráhu nástroje, aby bylo zajištěno, že se nástroj dotýká povrchu přesně ve všech bodech. Uživatelé už nemusí znovu vytvářet ohraničení nebo ručně přidávat ofsety.

Optimální úhel XY pro frézování rovných ploch - Do dráhy nástrojů rovných ploch přibyla volba pro optimalizaci úhlu XY. Upravuje úhel nezávisle pro samostatné regiony pro optimalizaci odebírání materiálu a kvality povrchu. To se dosahuje vyrovnáním rovnoběžných průchodů s nejdelší délkou příslušné oblasti.

Pořadí podle regionů - Dráha nástrojů rovnoběžných řezů může být nyní generována s použitím nového pořadí podle regionů. Tím lze dosáhnout lepší kvality povrchu, protože zde v regionu nejsou žádné najížděcí a vyjížděcí pohyby. Každý region je kompletně ofrézován a nástroj pak přejede do dalšího regionu. Tato volba je teď k dispozici navíc k volbě pořadí podle nejkratší dráhy.

Uložení normál bodů dotyku - Toto nové vylepšení 30sých dokončovacích drah nástrojů ukládá spolu s dráhou nástroje normály bodů dotyku do struktury. Tyto normály bodů dotyku lze následně použít 3D kompenzaci poloměru nástroje nebo náklon ve strategii 30sého dokončování.

Pořadí z vnějšku dovnitř pro frézování rovných ploch - Toto vylepšení umožňuje dráze nástrojů po rovných plochách uspořádat průchody z vnějšku dovnitř ostrůvku nebo regionu. To pomáhá vylepšit kvalitu povrchu a výrazně prodlužuje životnost nástroje, protože nástroj už na plochu nenajíždí přímo shora.

## 3D obrábění / 3 osy plynule

Vylepšené propojování se zohledněním polotovaru - Byla vylepšena detekce polotovaru při propojování. Kromě prověřování vůči součásti je teď polotovar v procesu prověřován i při propojovacích pohybech. To minimalizuje počet propojení a rampových pohybů a současně zajišťuje dráhu nástroje bez kolizí.

Optimalizovaná výška propojení - Vylepšená detekce polotovaru v procesu optimalizuje výšku propojení a udržuje je v minimálním rozsahu. To redukuje propojovací pohyby až o 30% a proto redukuje časy obrábění a současně zachová bezpečnost obrábění.

*Kde naleznete:* záložka "Propojení" > dialog "Odjezdy" (vlevo dole) > zaškrtávací políčko "Optimalizovat vzdálenosti náběhu a propojení"

Optimalizovaná výška rampy - Vylepšená detekce polotovaru optimalizuje výšky ramp a zajišťuje, že rampa začne přesně ve výšce polotovaru v procesu. To redukuje obrábění vzduchu a čas obrábění se zajištěním optimalizovaného nájezdu.

*Kde naleznete:* záložka "Propojení" > dialog "Odjezdy" (vlevo dole) > zaškrtávací políčko "Optimalizovat vzdálenosti náběhu a propojení"

Ovládání vyhlazení pro offset - Dráha nástroje pro Offset pro složité a detailní prvky je vyhlazena se současným zachováním původní poslední kontury. To redukuje zbytečné trhavé pohyby způsobené změnami v akceleraci a deceleraci v průběhu obráběcího procesu a zajišťuje konstantní, vysokorychlostní hrubování.

*Kde naleznete:* záložka "Hrubování" > dialog "Pokročilý" > zaškrtávací políčko "Hladké kontury" / textové pole "Odchylka vyhlazení (krok v %)"

Ortogonální prodloužení Nájezdů - kromě tečného prodloužení nájezdů bylo do profilových průchodů doplněno nové ortogonální (kolmé) prodloužení. To se hlavně hodí, pokud je nezbytné prodloužení pro přepnutí do režimu korekce (CRC) na CNC stroji, protože to minimalizuje prostor potřebný pro provedení změny. To se hodí hlavně při obrábění malých kapes.

*Kde naleznete:* záložka "Dráhy plochy" > dialog "Profilový průchod" > textové pole "Délka kolmé přímky"

Práh detekce rohu - Práh detekce rohu definuje maximální přiléhající úhel mezi sousedními plochami pro kalkulaci dráhy nástroje tužka. Dráha nástroje není vypočtena pro rohy s úhly většími, než je tento práh. Nastavením prahu může uživatel optimalizovat dráhu nástroje a zabránit zbytečnému nebo nežádoucímu obrábění.

*Kde naleznete:* záložka "Dráhy plochy" (sekce "Jakost povrchu) > zaškrtávací políčko "Práh detekce rohu"

Optimální úhel XY - Do šablony rovnoběžných řezů přibyla volba pro optimalizaci úhlu XY. Upravuje úhel nezávisle pro samostatné regiony pro optimalizaci odebírání materiálu a kvality povrchu. To se dosahuje vyrovnáním rovnoběžných průchodů s nejdelší délkou příslušné oblasti.

*Kde naleznete:* záložka "Dráhy plochy" (sekce "Šablona") > zaškrtávací políčko "Optimální úhel obrábění v X,Y"

Pokročilé filtrování pro dokončování - Do voleb pro filtrování dokončovacích cyklů přibyla nová volba Vepsaná kružnice. To poskytuje uživateli další možnosti pro filtrování zbytečných segmentů dráhy nástroje.

*Kde naleznete:* záložka "Dráhy plochy" (sekce "Oblast") > dialog "Filtrování" > (Filtr podle: Regiony) > rozbalovací menu "Typ" volba "Vepsaná kružnice"

Spirálové obrábění pro Podřezy - Obrábění podřezů s Konstantním Z nyní nabízí novou volbu pro uspořádání spirál pro generování spirálové dráhy nástroje pro obrábění podřezů. Tato nová volba zajistí kontinuální, hladký pohyb stroje a tím i vylepšení výkonu obrábění jakož i kvality povrchu.

*Kde naleznete:* záložka "Dráhy plochy" (sekce "Třídění") > rozbalovací menu "Způsob obrábění", volba "Spirála"

Uvedení minimální délky dříku - Pro dokončovací cykly je nyní k dispozici nový report funkce minimální délky dříku. Kalkuluje minimální potřebnou délku dříku pro dosažení do všech oblastí, které mají být zpracovány v rámci specifikovaných limitů výšky obrábění. Nástroj lze upravit pro zajištění bezkolizního obrábění.

*Kde naleznete:* záložka "Kontrola kolize" > dialog "Pokročilé parametry" > zaškrtávací políčko "Uveďte minimální délku dříku"

Vylepšené propojování se zohledněním polotovaru - Byla vylepšena detekce polotovaru při propojování. Kromě prověřování vůči součásti je teď polotovar v procesu prověřován i při propojovacích pohybech. To minimalizuje počet propojení a rampových pohybů a současně zajišťuje dráhu nástroje bez kolizí.

*Kde naleznete:* záložka "Dráhy plochy" (sekce "Šablona") > DHC=dialog "Dynamické kolize držáků" > zaškrtávací políčko "Prověřit s přídavkem v procesu"

Vylepšené smyčky pro kolíky - Strategie smyček rohových kolíků byla vylepšena. Nyní slučuje segmenty smyček kolíků do offsetovaných kontur, aby nedocházelo k změnám ve směru obrábění. To zlepší výkon obrábění a prodlouží životnost nástroje.

*Kde naleznete:* záložka "Hrubování" > dialog "Pokročilý" > zaškrtávací políčko "Vyhladit propojení"/textové pole "Rozměr mezery hladkého propojení (krok %)"

### Adaptivní hrubování

Práh pro cikcak - Nový Práh pro cikcak zajišťuje, že jsou oblasti v rozích menší, než daný práh, spojeny prostřednictvím jednocestného trochoidálního způsobu, zatímco propojení cikcak se zachová pro delší kontury dráhy nástroje. To zlepší podmínky obrábění se zachováním krátké délky dráhy nástroje.

*Kde naleznete:* záložka "Dráhy plochy" (sekce "Třídění") > zaškrtávací políčko "Práh pro cikcak" / textové pole "× Průměr nástroje"

Ovládání počátečních bodů:

### Obrábění jádra (středu) / Náklon jádra

Přesné nastavení for Automatický náklon - Pro strategii kontroly kolize Automatický náklon je nyní k dispozici nová funkce. Tato funkce omezuje stupeň volnosti předcházení kolizím na jeden. To vám například umožňuje zachovávat konstantní rotaci stolu ze vstupních dat a pro předcházení kolizím používat pouze osu náklonu. Dříve otáčení také přispívalo k předcházení kolizím, což znamenalo, že při otáčení stolu občas docházelo k jeho reverzaci.

*Kde naleznete:* záložka "Kontrola kolize" ("Vyklonit nástroj"+"Automaticky") > dialog "Parametry" (sekce "Chování") > "Preference", rozbalovací menu "Vyklonění (přesné)"

### 2D obrábění / 2 osy plynule

Vnější ostré rohy pro otevřené konce -

### 3D obrábění / 3 osy plynule

Rovné plochy ignorují mezery -

Uvedení minimální délky dříku -

Nezávislý filtr pro uzavřené a otevřené kontury -

Ovládání Výšky rohového kolíku pro kulové a zaoblené frézy -

Vylepšení uspořádání rovnoběžných řezů -

### Víceosé hrubování / Hrubování Rotačním obráběním

Nájezdy pro hrubování - Toto vylepšení přidá volby pro nájezdy/výjezdy pro dráhy nástrojů hrubování rotačního obrábění. Tyto dodatečné pohyby zajistí hladký nájezd a výjezd nástroje do a ven z materiálu. To se hodí hlavně pro otevřené kapsy a také pro operace zbytkového obrábění. Generují hladší přechody a zajišťují optimální výchozí body na otevřených konturách. Je tak redukováno i opotřebení nástroje a riziko jeho poškození.

### Víceosé hrubování / hrubování oblasti

Minimalizace propojení - Toto vylepšení redukuje počet ramp ve strategii víceosého hrubování optimalizací výchozích bodů pro uzavřené kontury. To znamená, že jsou některé rampy odstraněny a nástroj v těchto případech najede z dříve obrobených průchodů. To redukuje celkový čas cyklu operace a současně prodlouží životnost nástroje.

Zamezení rampám s malým profilem - Toto vylepšení umožňuje parametrem ovládat minimální velikosti profilu rampy. To pomáhá zabránit vytváření ramp s malým profilem a umožňuje použít nástroje s širšími neobrábějícími plochami. Také to zlepšuje efektivitu záběru nástroje a větší rampa znamená kratší čas rampování.

Oříznutí přímek rampy - S tímto vylepšením jsou nyní přímky rampy oříznuty podle polotovaru. To zajistí, že je délka rampy vhodně definována podle dostupného polotovaru, což zase redukuje celkový čas záběru.

### Víceosé hrubování / Geodesic obrábění

Vylepšené vyhlazování rohů - Tato volba umožňuje vyhlazování rohů v dráze nástroje. To zase vede k lepší kvalitě povrchu a také kratším obráběcím časům, protože nástroj nepotřebuje náhle zrychlovat a zpomalovat.

Zlepšené řezy středovou osou - Tato funkce zvyšuje výkon řezů vedených středovou osou. S touto volbou mohou uživatelé přidávat další řezy v ose středu, které buď spojeny s hlavními řezy nebo přidány jako dokončovací řezy. To výrazně zlepšuje kvalitu povrchu a redukuje manuální úsilí potřebné pro následné začištění hrbolů.

# Víceosé hrubování / Stěn, dna a zbytkové dokončování

Krok podle příčné drsnosti - Toto vylepšené uživateli poskytuje možnost definovat u pokročilých nástrojů, jako jsou soudkové frézy, krok podle příčné drsnosti. S krokem podle příčné drsnosti může uživatel snadno nastavovat operace a předcházet chybám při ručních výpočtech.

Výběr segmentu nástroje pro náklon - Tato funkce uživateli umožňuje při práci s pokročilými nástroji, jako jsou soudkové nástroje, definovat náklon nástroje s použitím jeho segmentu. To umožňuje uživateli lépe pracovat s rozsahem náklonu a také s bodem dotyku nástroje pro operace.

### Víceosé hrubování / plochy

Vylepšení Drážkových fréz - Toto vylepšení přináší novou volbu pro drážkové frézy. Uživatelé nyní mohou k nástroji zadat sražení hran. To zajistí kompletní pokrytí dostupných typů drážkovacích fréz.

## Víceosé hrubování / Swarf obrábění

Kontrola kolize vůči jednotlivým částem nástroje - Díky této aktualizaci nyní lze vybrat jednotlivé části nástroje pro kontrolu kolize. Tato funkce uživateli poskytuje vyšší míru flexibility a kontroly nad tím, které sekce nástroje jsou zahrnuty do kontroly kolize.

## Víceosé hrubování / Soustružení-frézování

Radiální řezy - Tato nová volba přináší kompletně nový přístup k soustružení-frézování. 'Standardní' frézovací řezy při soustružení jsou spirály, které se vytváří v axiálním směru a posun (krok hloubky) je radiálním směru. Radiální řezy jsou vedeny opačně: řezy se posouvají ve směru řezu, tj. radiálním směrem do výsledné hloubky řezu, zatímco pro přejez do dalšího řezu je použit boční krok.

## Víceosé dokončování hran / Odjehlení

Podpora zaoblení rohu pro nástroje na srážení - Toto nové vylepšení vytváří spojitou dráhu nástroje kolem vnitřních a vnějších rohů při použití srážecí frézy bez vložených propojení pro 50sé odjehlování. To redukuje propojovací pohyby a tím i celkové časy cyklů srážení hran.

## Víceosé / Automatické 3+2osé hrubování

<mark>Značka v 3+2 hrubování současně</mark> - Propojování pro začátek a konec 50sých přechodů. Posuv přechodové křivky bezpečnostní vzdálenosti pro 3+20sé hrubování

## Víceosé / Odjehlení

Povolit asymetrický tvar hrany –

### Více os plynule / Geodesic obrábění

Pořadí řezů ohraničení -

### Více os plynule / Víceosé obrábění

Offset křivky 3D ohraničení -

Třídění podle oblastí/pruhů - Umožňuje uživateli vybrat způsob třídění pro dokončovací cykly.

### Více os plynule / Víceosé profilování

Pokročilé "Spustit nástroj v bodu dotyku" -

### Více os plynule / Plochy

Nájezdy - Orientace nástroje kolmo k nájezdu je nový typ orientace nájezdů, který udržuje nástroj ve všech pozicích kolmo k dráze nástroje.

Nájezdy - Ve směru osy nástroje je nový typ nájezdu, který postupuje ve směru osy nástroje.

AT 2.0 - Náběh po automatickém rádiusu s Automatickou orientací nástroje a Soudkovými nástroji umožňuje funkci AutoTilt 2.0 (AT 2.0) pracovat na automatických rádiusech pro soudkové nástroje.